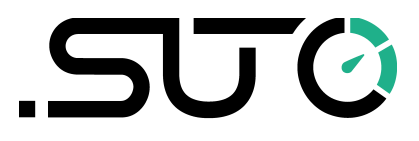

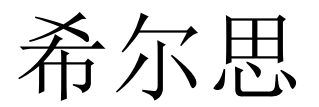

中文

操作手册

# **S606**

# 固定式呼吸空气质量分析仪

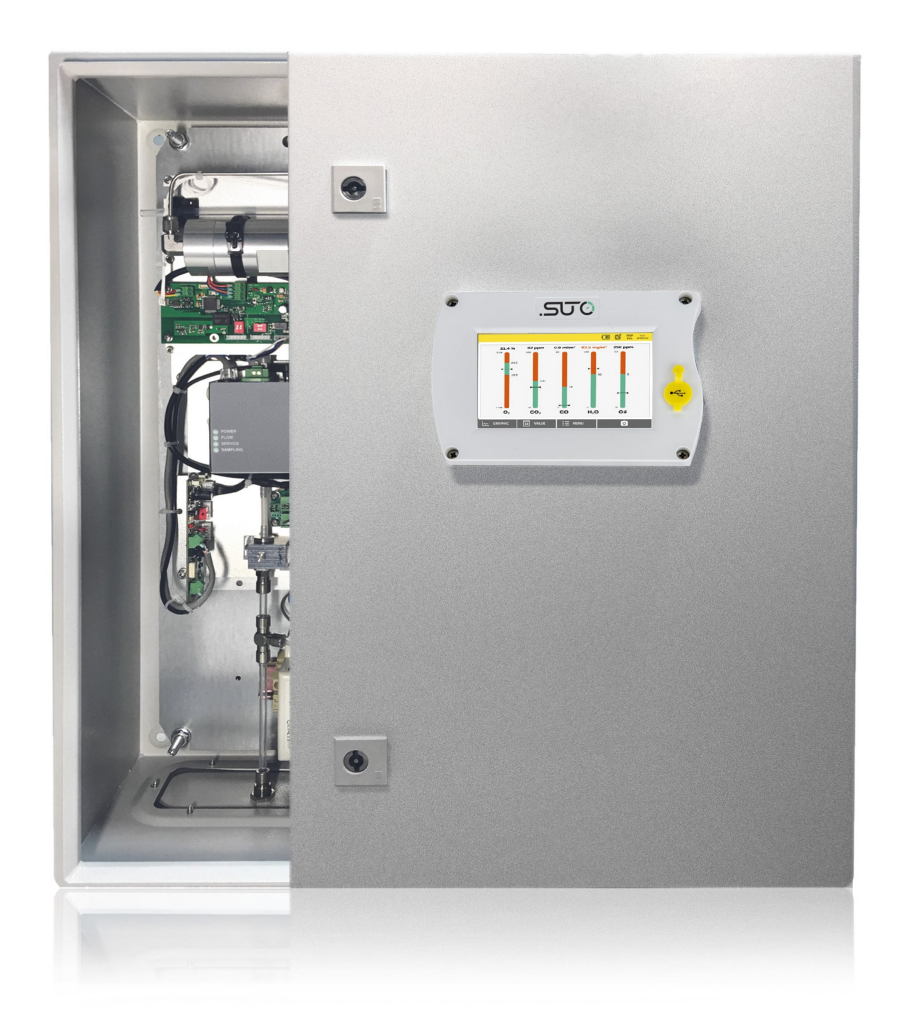

尊敬的客户,

感谢您选择我们的产品。

用户必须在启动设备前完整地阅读该操作手册并认真遵守。对于因未仔细查看或者 未遵守此操作手册规定而造成的任何损失,制造商概不负责。

如果用户违反此操作手册所描述或规定的方式,擅自改动设备,仪器保修将自动失效并且制造商免除责任。

请按照此操作手册说明的专业用途使用该设备。

对于该设备在未描述用途上的适用性,希尔思公司不做任何保证。由于运输、设备 性能或使用造成的间接损失,希尔思公司不承担责任。

版本: 2025-4

修改时间: 2025年5月

# 目录

| 1 | 安全说明                                                                                                    | 5          |
|---|----------------------------------------------------------------------------------------------------|------------|
| 2 | 注册商标声明                                                                                                    | 7          |
| 3 | 应用                                                                                                    | 8          |
| 4 | 产品特点                                                                                                    | 8          |
| 5 | 技术参数                                                                                                    | 9          |
|   | 5.1 常规                                                                                                    | 9          |
|   | 5.2 运行条件                                                                                                    | 9          |
|   | 5.3 测量数据                                                                                                    | .10        |
|   | 5.4 继电器模块 (可选)                                                                                                    | .11        |
| 6 | 尺寸                                                                                                    | .12        |
| 7 | 现场安装                                                                                                    | 13         |
| - | 7.1 设备选址                                                                                                    | 13         |
|   | 7.2 壁桂式安装                                                                                                    | 14         |
|   | 7.3 由气连接                                                                                                    | 15         |
|   | 731 由源                                                                                                    | 16         |
|   | 7.3.2 接入 RS-485 网络 (Modbus/RTU)                                                                                                    | 16         |
|   | 7.3.3 接入以太网 (Modbus/TCP)                                                                                                    | .17        |
|   | 734报警输出                                                                                                    | 17         |
|   | 7341 内置的报警继由器                                                                                                    | 17         |
|   | 7347 可进的张曾宏记曲<br>7347 可进的继由哭模块                                                                                                    | 18         |
|   | 74 压缩空气连接                                                                                                    | 19         |
|   | 75 注水接头                                                                                                    | 20         |
|   | <b>751</b> 为加湿器注水                                                                                                    | 21         |
|   | 76 校准接头                                                                                                    | 21         |
| 8 | 沿客                                                                                                    | 21         |
| a | 以且                                                                                                    | 22         |
| ) | <b>Q 1</b>                                                                                                    | 23         |
|   | 9.7 工 <u></u> 升固                                                                                                    | 25         |
|   | 0 3 図形如図                                                                                                    | 25         |
|   | <b>9.5</b> 图// 优图<br><b>9 Δ</b> 范畄                                                                                                    | 20         |
|   | <b>9.</b> ¶ <i>𝔄</i> ↑ <i>𝔅</i> ↓ <b>𝔅</b> ↓ <b>𝔅</b> ↓ 𝔅 ↓ 𝔅 ↓ 𝔅 ↓ 𝔅 ↓ 𝔅 ↓ 𝔅 ↓ 𝔅 ↓ | 27         |
|   | 0/1)至公研及直                                                                                                    | 27         |
|   | 9.4.2 示现设直<br>Q 4 3 昭冬八司信自                                                                                                    | 20         |
|   | 9.4.5 旅方公司旧心                                                                                                    | 20         |
|   | 9.4.5 立件                                                                                                    | 30         |
|   | 9.4.5 又目                                                                                                    | 30         |
|   | 9.7.0 记录册                                                                                                    | 22         |
|   | 0 / 8 通迅                                                                                                    | 22         |
|   | 9.7.0 迎叭                                                                                                    | 21         |
|   | 9.5 <u><u></u><br/>9.5 <u></u><br/>9.6 田子<i>I</i>C/ITE的SIM                                    </u>                                                                                                    | 36         |
|   | <b>Ο 7</b> 通计 <b>C/Λ</b> 软化导电文化                                                                                                    | , JU<br>77 |
|   | - ブァ                                                                                                    | .J/        |

| 10 软件安装.       39         11 固件更新.       39         12 校准.       42         12.1 露点传感器和油雾及颗粒物传感器的校准.       42         12.2 校准 O2, CO, CO2 传感器.       42         12.2.1 校准气体.       42         12.2.2 校准过程.       43         13 可选配件.       49         14 维护.       49         15 废弃物处置.       49         16 保修.       49         17 附录 - Modbus 寄存器表.       50         17.1 Modbus 接口.       50         17.2 寄存器表.       51         17.3 测量单位和分辨率.       55 |                         |    |
|----------------------------------------------------------------------------------------------------|-------------------------|----|
| 11 固件更新                                                                                                    | 10 软件安装                 | 39 |
| 12 校准       42         12.1 露点传感器和油雾及颗粒物传感器的校准       42         12.2 校准 O2, CO, CO2 传感器       42         12.2.1 校准气体       42         12.2.2 校准过程       43         13 可选配件       49         14 维护       49         15 废弃物处置       49         16 保修       49         17 附录 - Modbus 寄存器表       50         17.1 Modbus 接口       50         17.3 测量单位和分辨率       55                                                                                             | 11 固件更新                 |    |
| 12.1 露点传感器和油雾及颗粒物传感器的校准                                                                                                    | 12 校准                   | 42 |
| 12.2 校准 O2, CO, CO2 传感器.       42         12.2.1 校准气体.       42         12.2.2 校准过程.       43         13 可选配件.       49         14 维护.       49         15 废弃物处置.       49         16 保修.       49         17 附录 - Modbus 寄存器表.       50         17.1 Modbus 接口.       50         17.2 寄存器表.       51         17.3 测量单位和分辨率       55                                                                                                    | 12.1 露点传感器和油雾及颗粒物传感器的校准 | 42 |
| 12.2.1 校准气体                                                                                                    | 12.2 校准 O2, CO, CO2 传感器 | 42 |
| 12.2.2 校准过程                                                                                                    | 12.2.1 校准气体             | 42 |
| 13 可选配件                                                                                                    | 12.2.2 校准过程             | 43 |
| 14 维护                                                                                                    | 13 可选配件                 | 49 |
| 15 废弃物处置                                                                                                    | 14 维护                   | 49 |
| 16 保修                                                                                                    | 15 废弃物处置                | 49 |
| 17 附录 - Modbus 寄存器表                                                                                                    | 16 保修                   | 49 |
| 17.1 Modbus 接口50<br>17.2 寄存器表                                                                                                    | 17 附录 - Modbus 寄存器表     | 50 |
| 17.2 寄存器表                                                                                                    | 17.1 Modbus 接口          | 50 |
| 17.3 测量单位和分辨率55                                                                                                    | 17.2 寄存器表               | 51 |
|                                                                                                    | 17.3 测量单位和分辨率           | 55 |

#### 1 安全说明

**请检查此操作手册和产品类型是否匹配。** 请查看此手册中包含的所有备注和说明。手册中包含了前期准备和安装、 操作及维护各个阶段需要查看的重要信息。因此技术人员以及设备负责人

或授权人员必须仔细阅读此操作说明。

请将此操作手册放置在便于取阅的地方。针对此操作手册或者产品有任何不明白或 疑惑的地方,请联系制造商。

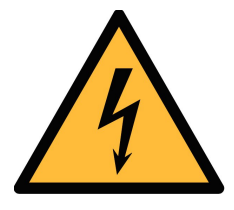

# 警告!

压缩空气!

任何与急速漏气或压缩空气系统带压部分的接触都有可能导致重大 损失甚至死亡!

- 不要超过允许的压力范围(请查看传感器标签)。
- 只使用耐压的安装材料。
- 避免人员接触急速的漏气或仪器带压的部分。
- 进行维修维护作业时必须确保系统没有压力。

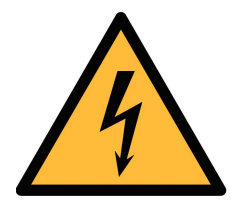

## 警告!

电源电压!

任何与产品通电部分的接触都有可能导致重大损伤甚至死亡。

- 考虑所有电气安装相关的规定。
- 进行维修维护作业时必须断开任何电源连接。
- 激光安全信息 该产品包含有激光颗粒计数器,在正常操作和维护下使用时为1类产品(根据《美国法典》21条,1968年《健康与安全法》J分章定义)。对激光颗粒计数器上的维护服务可能导致暴露在不可见的辐射下。 只有经工厂授权的人员才能进行维修。

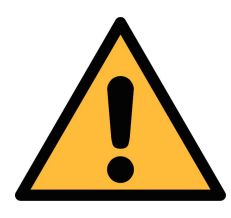

注意!

操作条件许可范围!

请查看许可的操作条件,任何超出这些许可的操作都有可能导致设备 故障,甚至损坏仪器或整个系统。

- 不要超出许可的操作范围。
- 请确保产品运行在允许的条件范围内。

- 不要超出或者低于允许的存储/操作温度和压力。
- 经常对产品进行维护和校验,至少一年一次。

#### 常规安全说明

- 爆炸区域内不允许使用该产品。
- 请在准备阶段和安装使用过程中查看国家法规。

#### 备注

• 不允许拆卸产品。

注意!

• 请经常检查压缩空气接口处的紧密性。

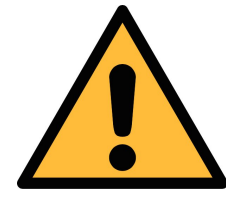

#### 仪器故障会影响测量值!

产品必须正确安装并定期维护,否则将导致错误的测量数据,从而导 致错误的测量结果。

- 该仪器必须在5.5.4级别(参考ISO8573-1)或更优压缩空气质量下操作。
   如果空气质量达不到指定类别,仪器可能显示错误的测量值,甚至可能损坏。
- 不要超出最高工作温度与压力。
- 避免为仪器供应不合格的空气或气体,以免造成仪器内部结露,从而损坏仪器并影响精度。
- 建议在进行任何操作之前,根据测量精度和误差检查仪器。为此,您可以使用用于油蒸气和颗粒的高效过滤器,保证仪器测量出的低值接近于零。此外,建议检查露点测量,确保其正常工作。为此,您可以使用具有确定露点值的干燥气体进行测量,并保证测量值在几分钟内达到;或者可以使用任何参考仪表。只有这样,您才能在执行完几轮测量后,仍相信测量结果的正确性。
- 每次在连接压缩空气进行测量之前,务必进行目测。如果发现有任何松动的 部件,请勿连接压缩空气,否则可能导致设备损坏或人员损伤。

#### 存储和运输

- 请确保运输温度在此范围内-10 ... +50°C。
- 存储和运输时建议使用设备的原包装。
- 请确保存储温度在此范围内-10 ... +50°C。
- 存储过程中避免紫外光和太阳辐射。
- 存储湿度必须小于 90%,不能有冷凝。

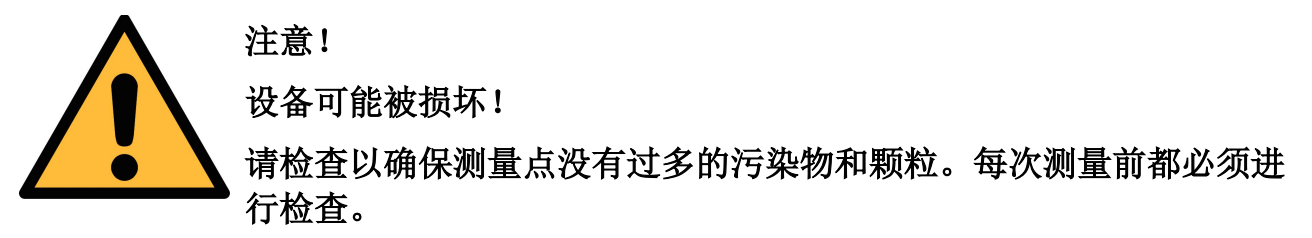

- 开始测量前总是检查测量点是否有污染物,如液态水滴、油污或其他可能影响测量精度的物体。
- 一旦水滴接触到内部的电子部件,传感器将被严重损坏。
- 利用附带的测试套装对测量点进行检查。

# 2 注册商标声明

- SUTO<sup>®</sup> SUTO iTEC
- 希尔思<sup>®</sup> 希尔思仪表(深圳)有限公司
- MODBUS<sup>®</sup> MODBUS Organization

# 3 应用

S606 是一款持续监测呼吸空气质量的固定式产品。可测量压缩空气中氧气、一氧化碳、二氧化碳、露点、油雾及颗粒物的含量,确保呼吸空气质量符合 EN12021、GB/T 31975 等国际标准,从而为操作人员提供安全和健康的工作环

EN12021、GB/I 319/5 等国际标准,从而为操作人员提供安全和健康的工作环境。

**S606**按照工业环境设计制造,不能用于危险及爆炸性场所,也不适于长期的室外应用。

# 4 产品特点

- 多合一设备,测量氧气、一氧化碳、二氧化碳、露点、油雾及颗粒物
- 可额外测量温度和压力
- 可视化报警信息和灵活的报警配置
- 支持 Modbus/RTU (RS-485) 与 Modbus/TCP (Ethernet)接口
- 通过 4G 通讯模块和免费的软件轻松实现远程监控
- 用户界面友好,可显示所有重要信息
- 通过6毫米软管连接压缩空气
- 内部集成的数据记录器保存数据,供日后分析
- 外壳坚固,安装方便

3 应用

# 5 技术参数

# 5.1 常规

| UK CE |                                                                 |
|-------|-----------------------------------------------------------------|
| 电源    | 100 240 VAC, 50/60 Hz, 50 VA                                    |
| 显示    | 5 英寸触摸屏,分辨率 800×480 像素                                          |
| 数据记录  | 内部记录器,3千万个数据                                                    |
| 接口    | USB<br>Ethernet (Modbus/TCP)<br>Modbus/RTU<br>4G/LTE Modem (可选) |
| 输出    | 1个内部继电器<br>8通道继电器模块 (可选)                                        |
| 工艺连接  | 微型快速接头,全通型,公头<br>(含1.5米接压缩空气管道的软管)                              |
| 外壳材料  | 外附粉末涂层的薄钢板                                                      |
| 防护等级  | IP55 (关闭盖子)                                                     |
| 外形尺寸  | 600 x 600 x 250 mm                                              |
| 认证    | FCC, EC                                                         |
| 重量    | 34 kg                                                           |

# 5.2 运行条件

| 测量介质    | 压缩呼吸空气                          |
|---------|---------------------------------|
| 介质湿度    | < 40% rH,无冷凝                    |
| 介质温度    | 0°C +50°C                       |
| 运行压力    | 0.4 1.5 MPa(g)<br>压力较高时,需要外部减压器 |
| 储存及运输温度 | -10°C + 50°C                    |
| 环境温度    | 0°C +50 °C                      |
| 环境湿度    | 0 90% RH                        |
| 采样流速率   | 6 LPM@0.4 MPa(g),依据输入压力         |
| 采样速率    | 1 次/秒                           |

# 5.3 测量数据

| 油蒸气         |                                                                            |  |
|-------------|----------------------------------------------------------------------------|--|
| 测量范围        | 0.001 5.000 mg/m <sup>3</sup><br>(基于压力 1000 hPa(a), 温度 20 °C, 相对湿度 0%的条件下) |  |
| 精度          | ± 5%测量值 ± 0.003 mg/m <sup>3</sup>                                          |  |
| 分辨率         | 0.001 mg/m <sup>3</sup>                                                    |  |
| 传感器原理       | 光离子化检测器                                                                    |  |
| UV灯使用寿命     | 6,000个工作小时或1年,以先到者为准                                                       |  |
| 油雾及颗粒传感器 (仅 | 用于 S606-C 版本)                                                              |  |
| 测量范围        | 0.0 10.0 mg/m <sup>3</sup><br>(基于压力 1000 hPa(a), 温度 20 °C, 相对湿度 0%的条件下)    |  |
| 精度          | ±15%测量值 ± 0.1 mg/m <sup>3</sup>                                            |  |
| 分辨率         | 0.1 mg/m <sup>3</sup>                                                      |  |
| 传感器原理       | 油雾和颗粒传感器                                                                   |  |
| 传感器寿命       | >5年                                                                        |  |
| 氧气传感器       |                                                                            |  |
| 测量范围        | 0 25%                                                                      |  |
| 精度          | ±(1%测量值 + 0.05%)                                                           |  |
| 分辨率         | 0.01%                                                                      |  |
| 传感器原理       | 光学氧传感器                                                                     |  |
| 传感器寿命       | >5年                                                                        |  |
| 一氧化碳传感器     |                                                                            |  |
| 测量范围        | 0 20 ppm                                                                   |  |
| 精度          | ±(5%测量值 + 1 ppm)                                                           |  |
| 分辨率         | 0.1 ppm                                                                    |  |
| 传感器原理       | 电化学传感器                                                                     |  |
| 传感器寿命       | 2年                                                                         |  |
| 二氧化碳传感器     |                                                                            |  |
| 测量范围        | 0 1000 ppm                                                                 |  |
| 精度          | <b>±(1%</b> 测量值 <b>+ 25 ppm)</b>                                           |  |
| 分辨率         | 1 ppm                                                                      |  |
| 传感器原理       | NDIR 传感器                                                                   |  |

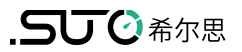

| 传感器寿命 >5年 |                                                                            |  |
|-----------|----------------------------------------------------------------------------|--|
| 露点传感器     |                                                                            |  |
| 测量范围      | -100 +20 °C Td / 0 17458.6 mg/m <sup>3</sup>                               |  |
| 精度        | ±1 °C Td (0 20 °C Td)<br>±2 °C Td (-70 0 °C Td)<br>±3 °C Td (-10070 °C Td) |  |
| 分辨率       | 0.1 °C Td                                                                  |  |
| 传感器原理     | QCM + Polymer                                                              |  |
| 传感器寿命     | > 10 年                                                                     |  |
| 压力传感器     |                                                                            |  |
| 测量范围      | 0 16 bar(g)                                                                |  |
| 精度        | 0.5%满量程                                                                    |  |
| 分辨率       | 0.01 bar                                                                   |  |
| 传感器原理     | 压阻式压力传感器                                                                   |  |

# 5.4 继电器模块 (可选)

| 输入电源      | 10 48 VDC                                                              |
|-----------|------------------------------------------------------------------------|
| 功耗        | 1.8 W @ 24 VDC                                                         |
| 输出通道个数    | 8                                                                      |
| 触点容量 (阻性) | 0.5 A @ 120 VAC<br>0.25 A @ 240 VAC<br>1 A @ 30 VDC<br>0.3 A @ 110 VDC |
| 击穿电压      | 750 VAC (50/60 Hz)                                                     |
| 总开关时间     | 10 ms                                                                  |
| 最大操作次数    | 50 次 /分钟                                                               |
| 安装方式      | 导轨安装                                                                   |

# 6 尺寸

单位:mm

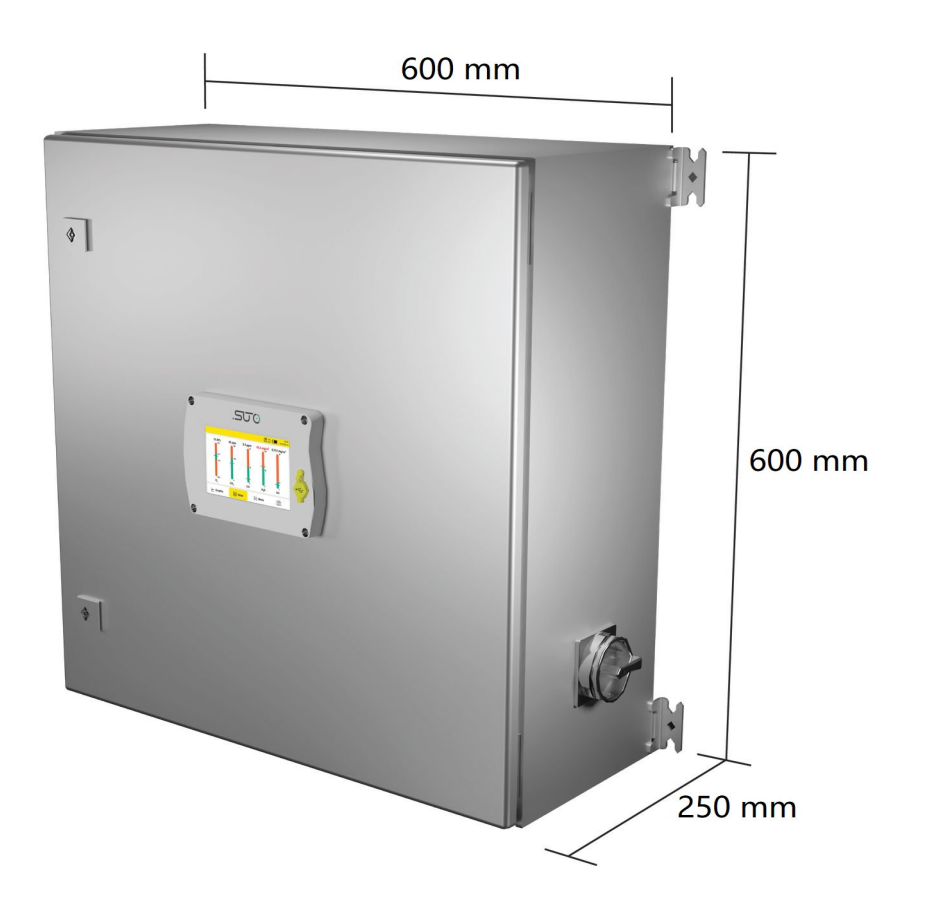

# 7 现场安装

请检查以下列表中的所有部件已经就绪。

| 数量 | 描述                                     | 订货号                               |
|----|----------------------------------------|-----------------------------------|
| 1  | S606固定式呼吸空气质量分析仪                       | S606-I型:<br>D500 0606 (带油蒸气传感器)   |
|    |                                        | S606-C型:<br>D500 1606 (带油雾及颗粒传感器) |
| 1  | U盘(OTG)                                | A554 0087                         |
| 1  | 净化过滤器,用于预测量(测试套装)                      | A554 0604                         |
| 1  | 直径6毫米的特氟龙软管,1.5米长<br>(一端快速接头,一端压缩空气接头) | A554 3316                         |
| 1  | M12 接头                                 | C219 0059                         |
| 1  | 操作手册                                   | 没有订货号                             |
| 1  | 校准证书                                   | 没有订货号                             |

如果需要替换以上清单的材料,或以后需要更多有用的配件,请联系制造商或是当地的经销商。

#### 7.1 设备选址

设备需要放置在测量点旁边。

连接气源用的管子尽量不弯曲、避免大幅度的弧线。

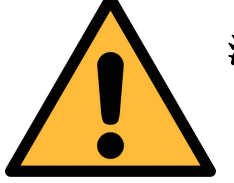

#### 注意!

设备只能在室内环境使用。

# 7.2 壁挂式安装

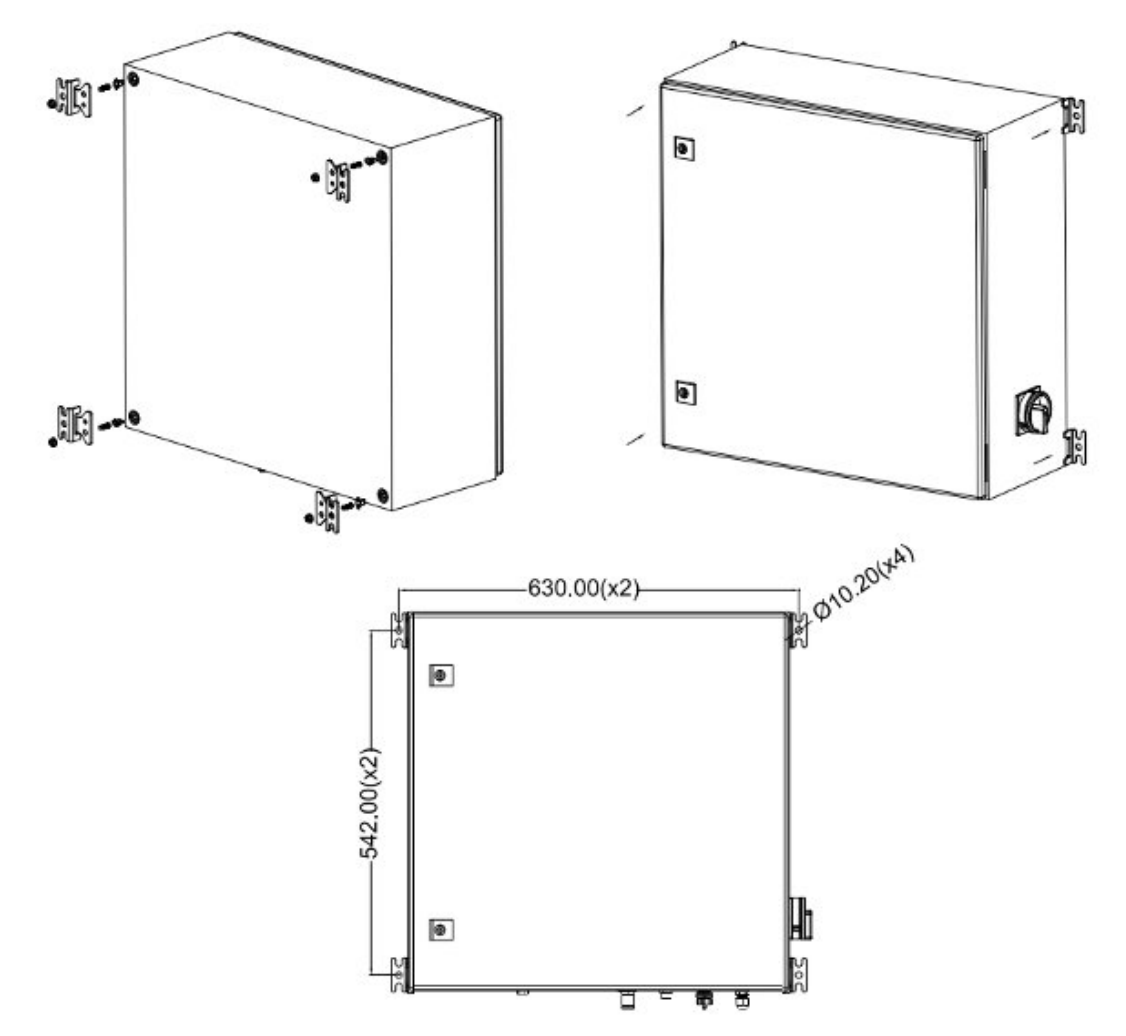

#### 7.3 电气连接

S606 对外提供以下电气接口:

- 电源接口,通过 PG 插头接入,线缆连接到内部螺钉式接线端子。
- 一个 M12 接头,用于 Modbus/RTU 输出
- 一个 RJ-45 以太网接头,用于 Modbus/TCP 输出
- 一个 M12 接头, 用于连接 4G LTE 模块
- 两个 PG 接头,用于连接继电器输出模块选项

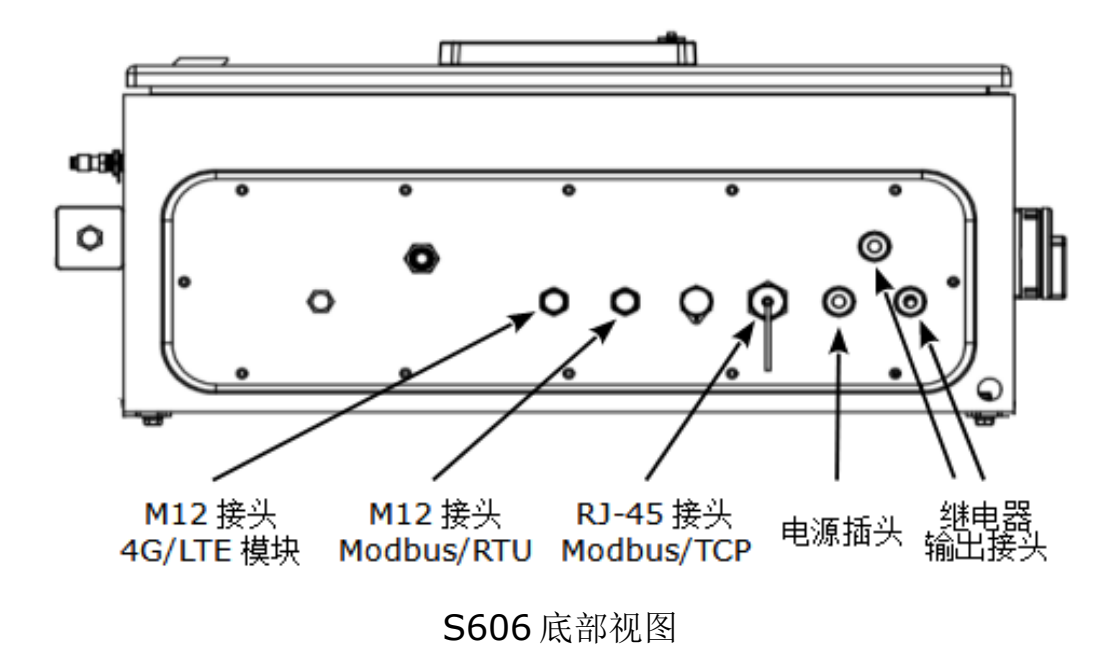

## 7.3.1 电源

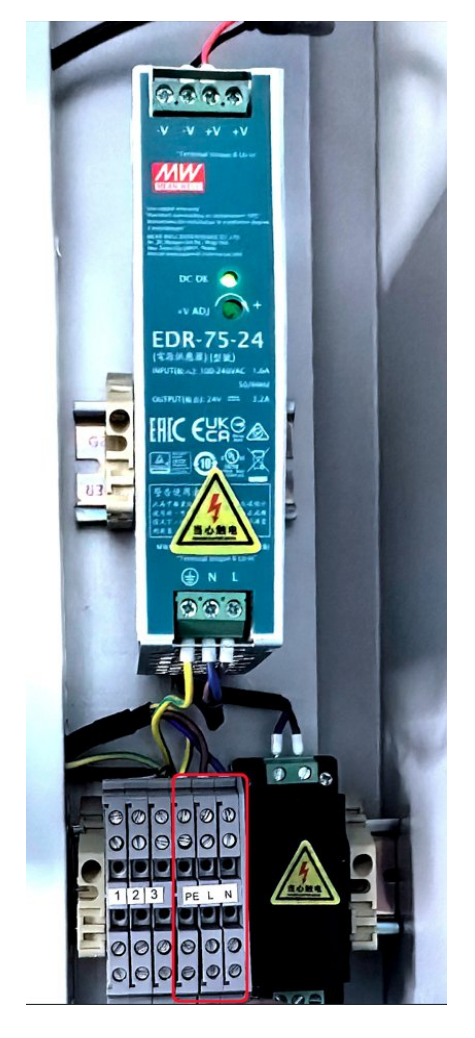

**230 VAC** 电源线连接到机柜内部的接头,如左图 所示。

配备的电源(P/N: A5540111)将交流电转换为直流,为设备供电。

注意!

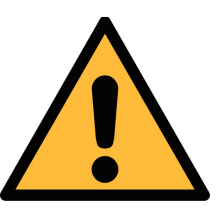

请留意电压范围和功率级别!

# 7.3.2 接入 RS-485 网络 (Modbus/RTU)

S606 设备底部有一个 M12 接口,用于接入 RS-485 网络,通信协议为 Modbus/RTU。

说明: RS-485 网络需要在总线两侧末端均连接终端电阻。

M12 接头共有 5 个引脚,其中三个用于 RS-485 连网,相应引脚功能描述如下:

| 2 • 1 | 引脚编号 | 分配         | 功能               |
|-------|------|------------|------------------|
|       | 4    | Data +     | Modbus 数据+       |
| 5     | 5    | Data -     | Modbus 数据-       |
| 3 4   | 1    | GND RS-485 | <b>RS-485</b> 地线 |

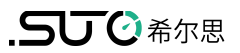

#### 7.3.3 接入以太网 (Modbus/TCP)

S606 在设备底部装有一个 RJ-45 接口用于接入 IP 网络,通信协议为 Modbus/TCP。连接前,取下接口保护帽和接头。

#### 7.3.4 报警输出

#### 7.3.4.1 内置的报警继电器

S606 随设备带有一路报警继电器输出(250 VAC, 6 A /30 VDC, 6 A),此继电器(I)位于 S606 机箱内部显示器的背面。交货前,该继电器输出已连接至端子1、2、3。使用报警功能时,只需要将外部报警装置与端子1、2、3 相接。

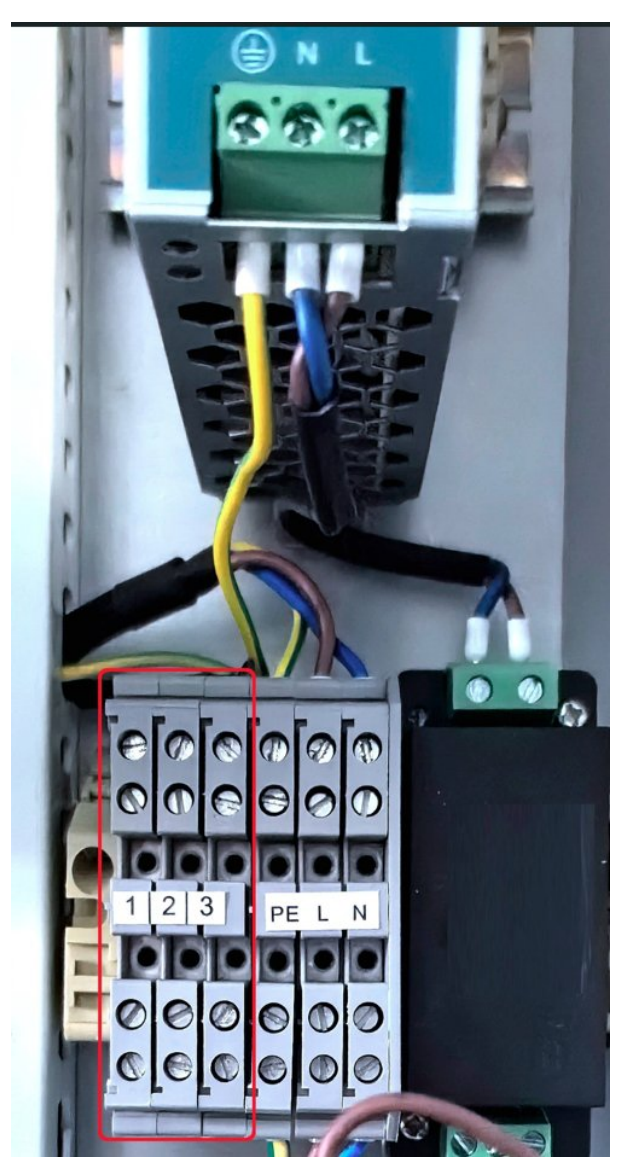

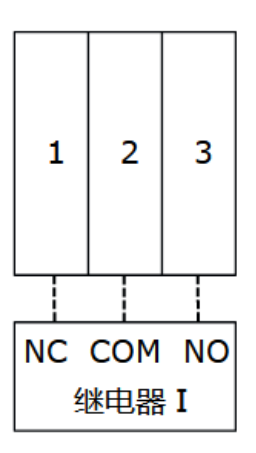

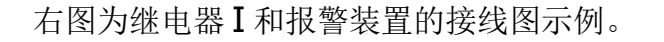

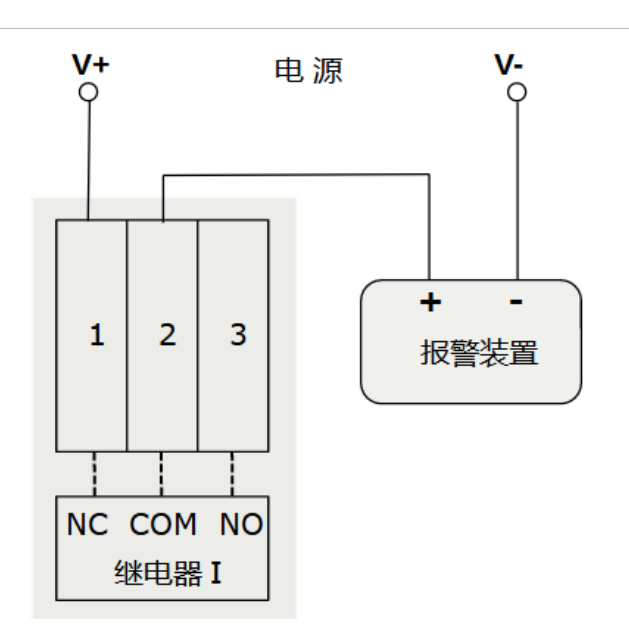

#### 7.3.4.2 可选的继电器模块

如果需要更多的继电器输出,可使用扩展继电器模块。该继电器模块提供多达8个继电器输出。

继电器模块里, RLO ~ RL7为继电器端子。该模块中的所有继电器都可根据需要进行配置,以控制外部设备。有关配置,见 9.4.7 节。

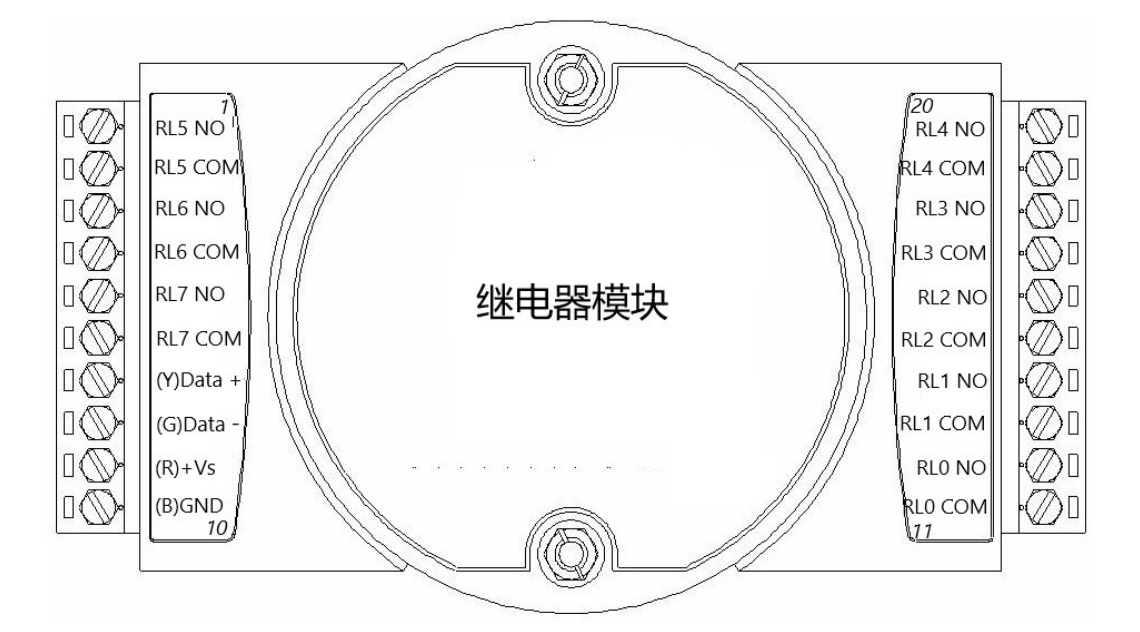

下图是一个直流报警装置的接线实例。

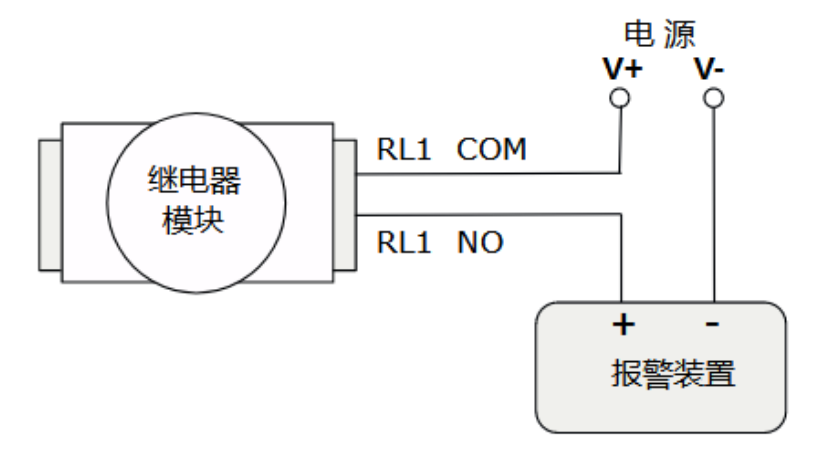

如果您购买 S606 时,已选购该继电器模块,则该模块已预先安装在 S606 机箱中, 且必要的接线都已接好,您只需要将外部的报警装置与继电器相接。 如果您为现有的 S606 购买该继电器模块,可联系 SUTO 服务团队了解详细的安装 方法。

#### 7.4 压缩空气连接

如下图所示,压缩空气入口位于 S606 底部。

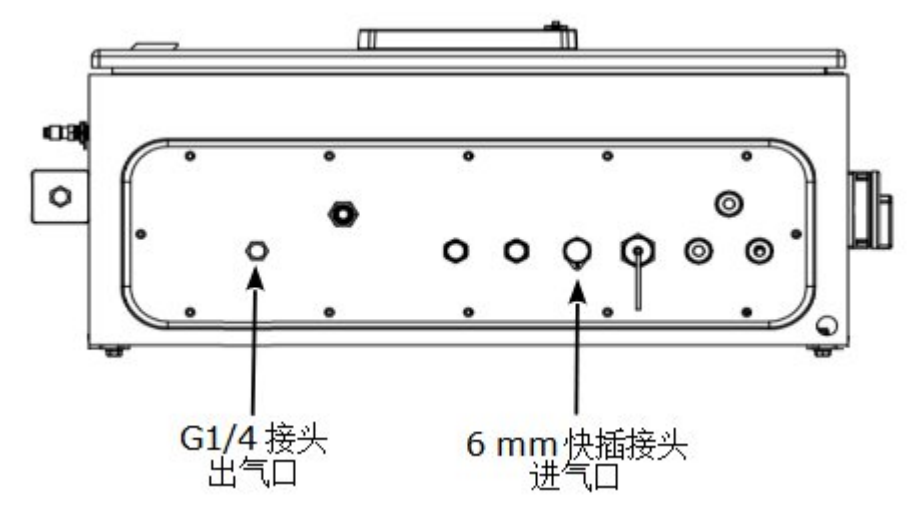

安装注意事项

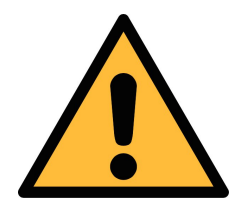

注意!

允许的压力范围!

请确认允许的入口压力范围是 0.4 至 1.5 MPa(表压)。如果压力过大仪器将会被损坏,如果压力过低,将造成气体流量不够,从而导致错误的测量结果。

.**SU ②**希尔思

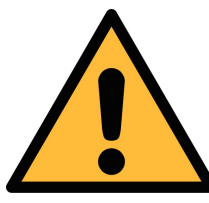

注意! 在将设备接入到测量点前,请确保测量点没有明显的污染物,如水、 油滴或者灰尘,以免造成传感器损坏。

开始测量前,请使用净化过滤器测试套装检查测量点的污染情况。

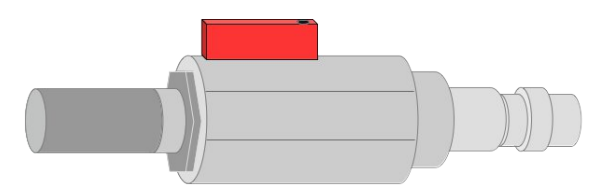

步骤如下:

- 1. 将净化过滤器测试套装连接到测量点。
- 2. 打开测试套装上的排气阀, 然后排气一小段时间。
- 3. 检查测试套装里的过滤器上是否有很多水、油雾及颗粒物或者灰尘。
- **4.** 如果过滤器污染严重,请勿继续使用 **S606** 进行测量,以免造成产品严重损 坏。如不确定,请和制造商联系。

#### 7.5 注水接头

为保证被测气体处于合理的湿度范围内, S606 内置加湿器, 不会因被测气体 过于干燥而损坏 CO 传感器。

注水接头位于 S606 的左侧, 排水接头在 S606 的底部。

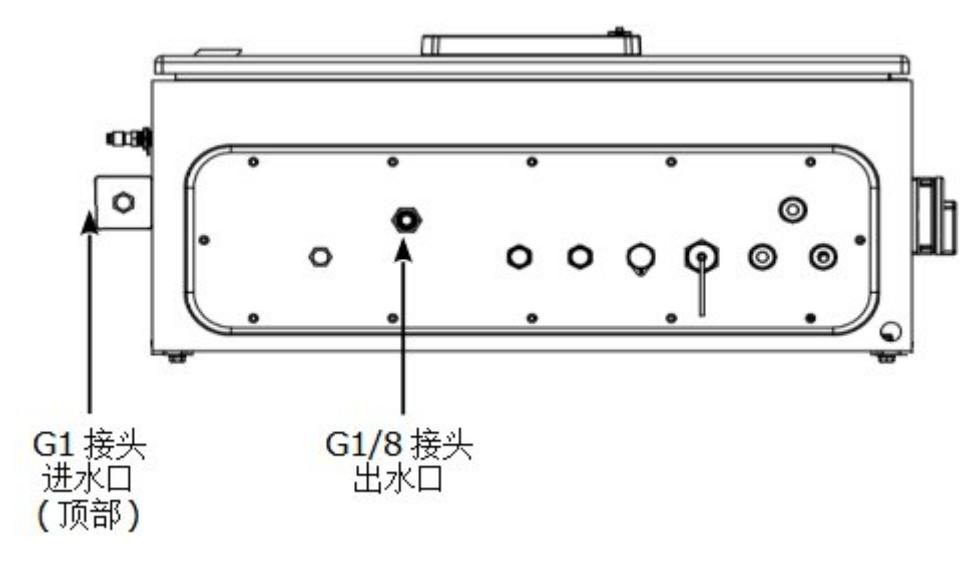

#### 7.5.1 为加湿器注水

当水位过低时,状态栏中的低水位图标 - 会闪烁,提醒要为加湿器注水。加湿器的容量大约为850毫升。按照以下步骤为加湿器注水:

- 1. 用瓶子或者杯子取饮用的纯净水。
- 2. 取下进水口的保护盖。

3. 将瓶子或杯子里的纯净水注入加湿器。

4. 加水过程中,观察状态栏中的水位图标,当高水位图标□闪烁时,停止注水。
 5. 重新盖上保护盖。

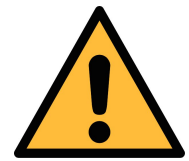

#### 注意!

初次使用前必须先加水! 注入的水,需为纯净水。如果水不干净,会造成结垢,甚至污染传感器。

如长时间不使用该设备,需将加湿器中的水排掉。

设备使用后要及时补水。通常情况下,加湿器的使用寿命为约 80 天。 如果水位过低,设备将关机。

#### 7.6 校准接头

校准接头位于 S606 的左侧。当传感器需要校准时,取下接头帽,连接校准软管并进行校准。校准完毕后,盖上接头帽避免灰尘或其他物质进入。更多详情,见第12章校准。

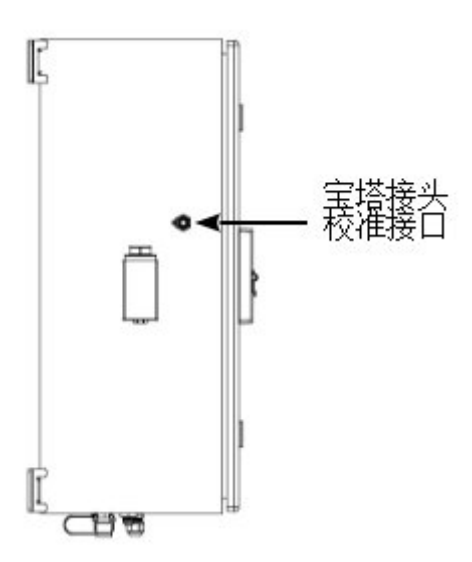

# 8 设置

S606 在出厂前已经完成基本设置,可以直接进行测量。这些设置在设备掉电后也不 会丢失。

此外,根据需要,也可以更改设备中的缺省出厂配置,具体操作参考第9.4节所述。

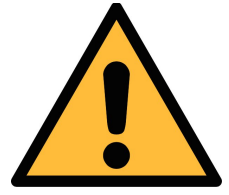

注意!

如果在设置过程中碰到问题,请随时联系制造商或本地分销商。 测量过程中如出现设备断电,测量数据会丢失。

# 9 操作和配置

| sub-itec.com                                                                                                    | S606上电后,出现如左图所示初始<br>化界面。进度条显示设备的初始化进<br>度。<br>在初始化过程中,运行初始化程序,<br>并对设备进行配置。                                                              |
|----------------------------------------------------------------------------------------------------|----------------------------------------------------------------------------------------------------|
|                                                                                                    | 初始化完成后,出现 <b>注意</b> 界面,提<br>醒用户使用测试工具,避免传感器因<br>污染而损坏。                                                                                    |
| 新設備         11:28           家院圧力输入            講注意,操作所需的压力为4-15 巴。如果<br>系统压力超过15 bar,则需要使用减压器。           请确认压力是否高于15 bar 且正在使用减<br>压器。           请           Yes           NO | 确认是否需要输入系统压力。<br>如果通过减压阀进行高压测量(><br>15bar),输入减压阀前的系统压力。<br>点击是,输入系统压力。点击否,进<br>入测量值界面。<br>说明:如果系统压力大于15bar,<br>务必输入正确的系统压力,否则将影<br>响测量结果。 |

# .**SUO**希尔思

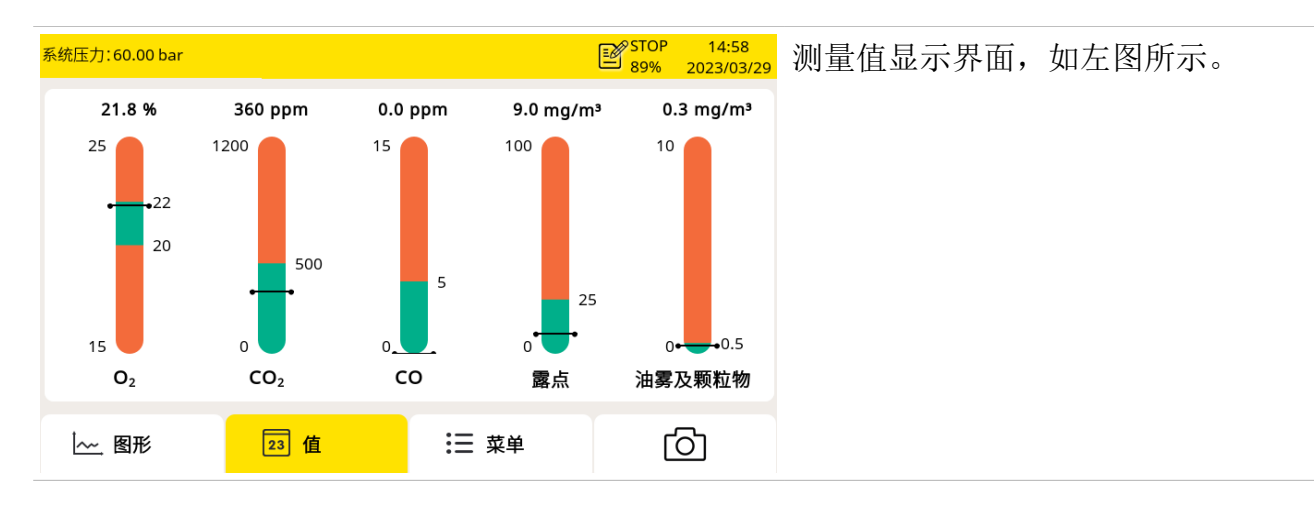

## 9.1 主界面

测量值视图的主界面如下所示。

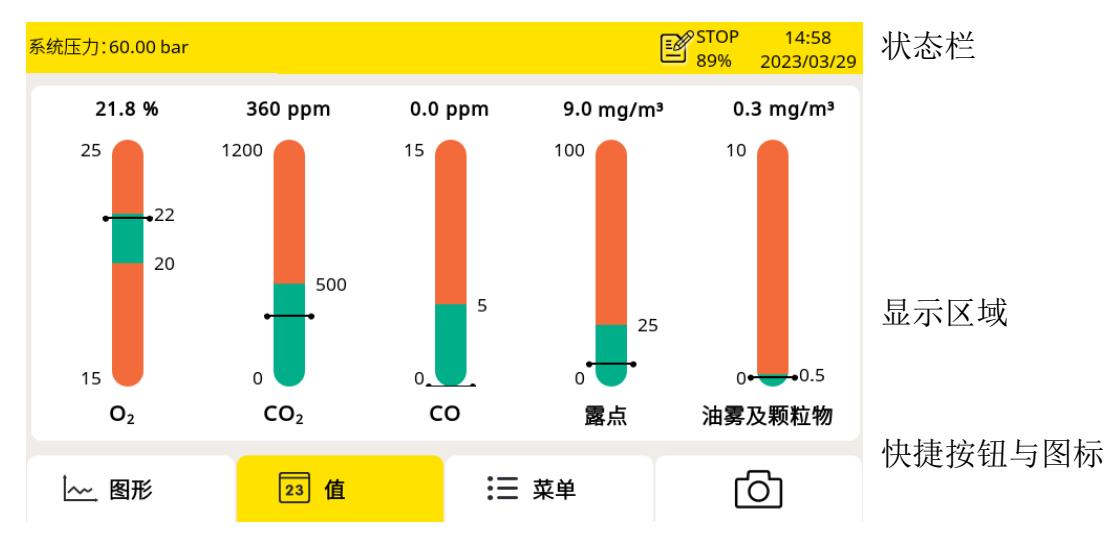

#### 快捷按钮与图标

| 图形 | 切换至图形视图 |
|----|---------|
| 值  | 切换至值视图  |
| 菜单 | 访问操作菜单  |
| രി | 截屏      |

#### 状态栏图标

| <u>\</u> | 系统错误。<br>点该图标可获得进一步的信息。  |     | 传感器和配置不匹配                                   |
|----------|--------------------------|-----|---------------------------------------------|
|          | 传感器校准已过期。<br>需联系供应商或代理商。 | Ś   | 所连传感器型号与设备中配置的<br>传感器型号不匹配。                 |
|          | 水位过低指示                   |     | 水位过高指示                                      |
| att      | 4G/LTE 信号强度              | S4A | S4A remote 已连接                              |
|          | 有报警产生                    |     | 数据记录器状态:<br>- STOP:记录器不工作。<br>- LOG:记录器在工作。 |

# 9.2 测量值视图

显示实时测量值。

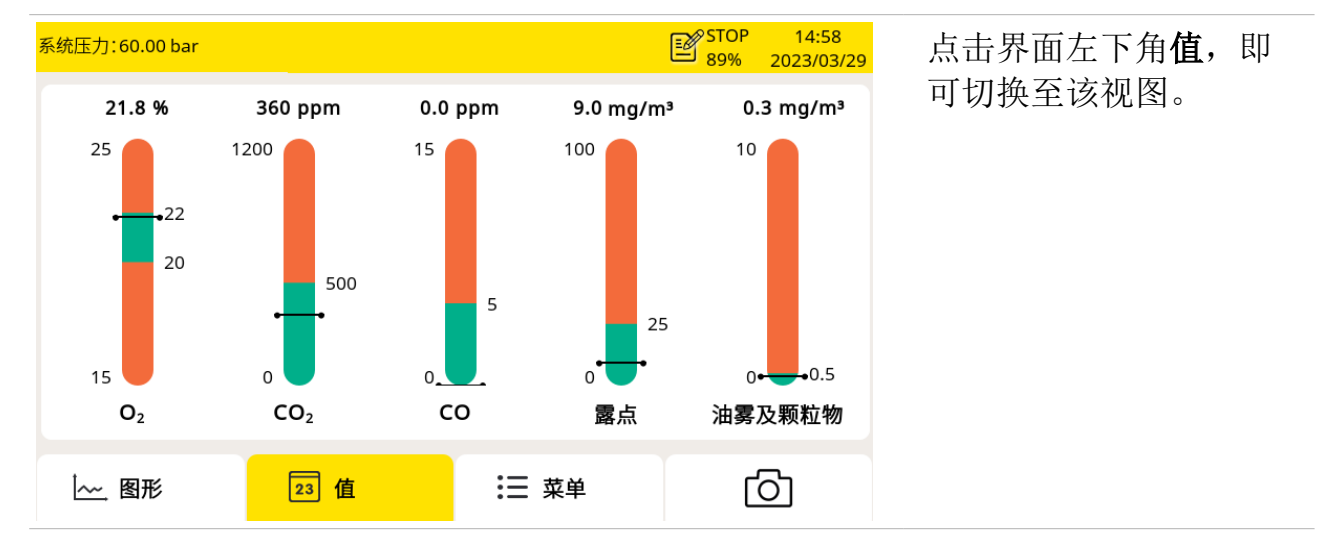

## 9.3 图形视图

显示各测量值的动态曲线。点击界面左下角"图形",即可切换至该视图。 图形呈现方式在出厂前已经预先设置好。用户可直接查看 S606 的曲线图或自行设 置图形。

| 系统压力              | :60.00 bar |           |                |               |            | STOP | 09:30<br>2023/10/10                                                              |
|-------------------|------------|-----------|----------------|---------------|------------|------|----------------------------------------------------------------------------------|
| 9<br>22.3<br>22.2 | 6          | 2023 / 10 | 0 / 10 09:01:5 | 0 - 2023 / 10 | / 10 09:3  | 1:50 | 02<br>22.3<br>CO2<br>ppm<br>660<br>CO<br>ppm<br>0.0<br>H20<br>°Ctd (ADP)<br>17 3 |
| lor               | ▲ 09:00    | 5:50 09:1 | <br>1:50 09:16 | 5:50 09:21    | :50<br>t 单 | ► A  | Pressure<br>0.00<br>Oil<br>0.001                                                 |
| <u> </u>          | 图形         | 23        | 值              | <b>:</b> 三 救  | 这单         |      | ට                                                                                |

## 图形视图元素

| Y 轴   | 点Y轴进行缩放                                      |  |  |
|-------|----------------------------------------------|--|--|
| X 轴   | 点X轴来定义观察的时间段                                 |  |  |
| Â     | 点该图标回到当前时间                                   |  |  |
| < >   | 滚动时间                                         |  |  |
| 通道数据区 | <ul><li>单击实现单通道切换</li><li>长按进入通道配置</li></ul> |  |  |

### 9.4 菜单

菜单界面提供配置 S606 的操作入口。点击界面下方**菜单**,即可切换至菜单界面。

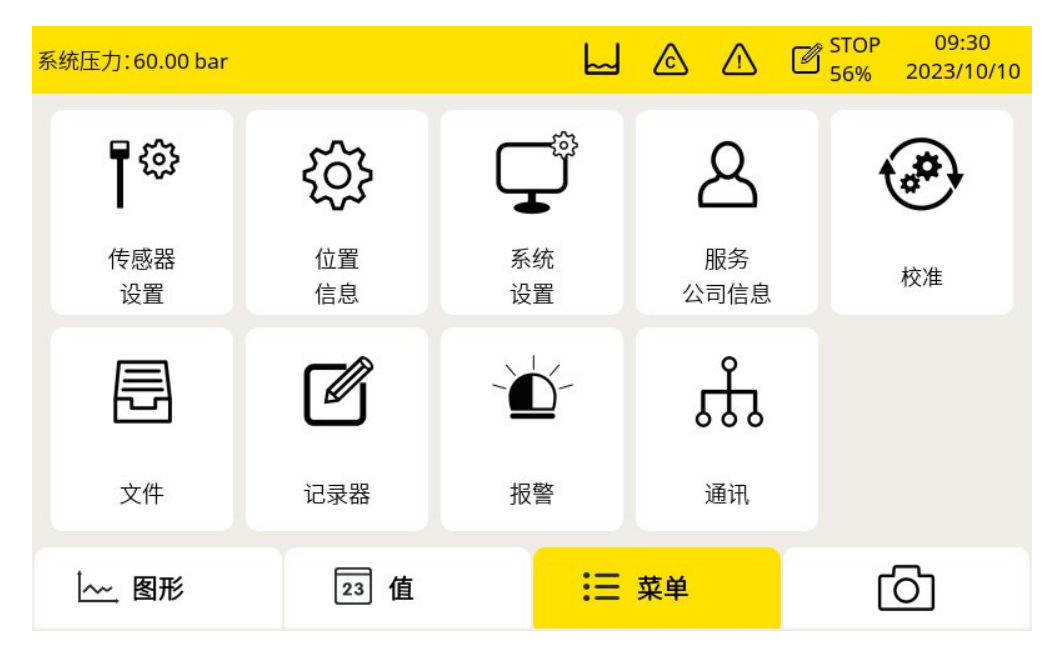

## 9.4.1 传感器设置

通过选择不同的标准,报警门限值会自动设定。

| System pressure:   |                                                                           | ß | ⚠      | C STOP<br>85% | 05:27<br>2024/01/31 | 点击单选按钮来选择不同 |
|--------------------|---------------------------------------------------------------------------|---|--------|---------------|---------------------|-------------|
|                    | 标准选择                                                                      |   |        |               |                     | 的标准。        |
| 标准选择<br>压力 &<br>温度 | 选择标准<br><ul> <li>EN 12021</li> <li>CSA Z180.1-0</li> <li>自定义设置</li> </ul> | C | ) 29 C | FR 1910.134   |                     |             |
| < 上一步              | <u>o</u>                                                                  |   |        |               | 一步 >                |             |

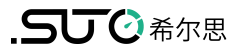

| 系统 | 充压力:60.00    | 0 bar  |                              |        |        | STOP 17:13<br>87% 2023/06/08 | 选择标准后,可以查看详细 |
|----|--------------|--------|------------------------------|--------|--------|------------------------------|--------------|
|    |              |        | 设直。对于自定义设直,可<br>以根据需要手动修改参数。 |        |        |                              |              |
| Γ  | A #          | n.     | ]限                           | 显示     | 范围     | 24,24                        |              |
|    | 梦蚁           | 下限     | 上限                           | 低      | 高      | 単12                          |              |
|    | 02           | 19.5   | 23.5                         | 15.0   | 25.0   | %                            |              |
|    | CO2          | 0      | 1000                         | 0      | 1200   | ml/m <sup>3</sup>            |              |
|    | со           | 0.0    | 10.0                         | 0.0    | 15.0   | ml/m³                        |              |
|    | H20          | -100.0 | -45.6                        | -100.0 | 0.0    | °Ctd (ADP)                   |              |
|    | Oil          | 0.000  | 5.000                        | 0.000  | 10.000 | mg/m³                        |              |
|    |              |        |                              |        |        |                              |              |
|    | <b>く</b> 上一支 | ₽ 🏠    | ര്                           |        |        | 保存 >                         |              |
|    |              |        |                              |        |        |                              |              |

**说明**:对于标准 EN12021, H<sub>2</sub>O 的阈值取决于应用。如果用户选择此标准,则需要选择实际的应用,并自动完成适当的设置。

# 9.4.2 系统设置

该页面用于配置 S606 的通用设置。

| 系统压力: 60.00 bar |            |      | STOP 11:49<br>88% 2023/06/09 |
|-----------------|------------|------|------------------------------|
|                 | 系统         | 设置   |                              |
|                 | - <b>.</b> | Ø    | $\mathbf{S}$                 |
| 密码              | 背光         | 屏幕校正 | 语言                           |
| Ð               |            |      | C                            |
| 日期和时间           | 设备信息       | 系统升级 | 重启                           |
| < 上一步           | <b></b> 回  |      |                              |

| 密码    | 设置设备访问密码,以防非授权操作。           |  |  |  |  |
|-------|-----------------------------|--|--|--|--|
| 背光    | 调整显示屏亮度和屏幕节能变暗的超时时长。        |  |  |  |  |
| 屏幕校正  | 校正屏幕的触摸精度。                  |  |  |  |  |
| 语言    | 选择界面语言。                     |  |  |  |  |
| 日期和时间 | 设置日期和时间。                    |  |  |  |  |
| 设备信息  | • 显示设备的软件及固件信息,如设备序列号、固件版本。 |  |  |  |  |

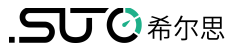

|      | <ul><li> 显示校准信息,如最后的校准日期、下次校准日期。</li><li> 显示设备状态。</li></ul> |
|------|-------------------------------------------------------------|
| 系统更新 | 更新系统的固件。                                                    |
| 重启   | 重启设备(用户设置将被保存)。                                             |

#### 9.4.3 服务公司信息

该页面用于输入服务公司的联系信息,以及导入服务公司的徽标。这些信息可以显 示在报告里。

| 系统压力: 60.00 bar |                        |  | ⚠ | STOP<br>87% | 17:14<br>2023/06/08 |
|-----------------|------------------------|--|---|-------------|---------------------|
|                 | 服务信息                   |  |   |             |                     |
|                 |                        |  |   |             |                     |
| 公司:             | SUTO iTEC Co. Ltd.     |  |   |             |                     |
| 地址:             | 地址: Shenzhen, China    |  |   |             | 00                  |
| 电话:             | 0755-8619 3164         |  |   |             |                     |
| 邮箱:             | sales.cn@suto-itec.com |  |   | 导           | 入徽标                 |
|                 |                        |  |   |             |                     |
|                 |                        |  |   |             |                     |
| < 上一步           | <b>會</b>               |  |   | 保           | 存 >                 |

# 9.4.4 校准

该页面可校准传感器,也可查询传感器校准信息。

| 系统压力:60.00 bar |                 | $\triangle$ | C STOP<br>87% | 17:14<br>2023/06/08 |
|----------------|-----------------|-------------|---------------|---------------------|
|                | 校准              |             |               |                     |
|                | ta <sup>s</sup> |             |               | ,                   |
| 零点校准           | 灵敏度校准           |             | 校准信息          | L                   |
|                |                 |             |               |                     |
| 用户校准设置         |                 |             |               |                     |
| < 上一步 🏫 [      | <u>ි</u>        |             |               |                     |

| 零点校准  | 进行零点校准。                |
|-------|------------------------|
| 灵敏度校准 | 进行量程校准。                |
| 校准信息  | 检查校准信息,如上次校准日期、下次校准日期。 |
| 校准设置  | 设置参考值。                 |

#### 9.4.5 文件

该页面显示 S606 中所有保存的日志文件,日志文件记录有测量数据。所有的校准和测试 操作都在校准记录文件中,并且所有的报警信息都可以在报警历史中查询到。

点照相机图标可以截屏。

存储器状态显示可用存储空间。

可选择单个日志文件查看详细信息或进行批量删除操作。

可以删除和导出日志文件和截屏。屏幕截图可以直接在显示器上查看。

| 系统压力:60.00 bar |              |                        | $\triangle$ | STOP<br>87% | 17:11<br>2023/06/08 |
|----------------|--------------|------------------------|-------------|-------------|---------------------|
|                |              | 文件                     |             |             |                     |
| 记录的文件          | 文件名称         | 开始时间                   | 描述          |             |                     |
| 校准记录           | LOG00168.CSD | 2023-06-07<br>09:40:51 | 默认记录器       |             |                     |
| 报警历史记录         | LOG00167.CSD | 2023-06-06<br>16:52:33 | 默认记录器       |             |                     |
| 截图             | LOG00166.CSD | 2023-06-05<br>16:21:37 | 默认记录器       |             |                     |
| 存储器状态          | LOG00165.CSD | 2023-06-05<br>11:13:31 | 默认记录器       |             |                     |
|                |              |                        |             |             | <u> </u>            |
| く 上一步          |              |                        |             |             |                     |

#### 9.4.6 记录器

供查看显示 S606 中数据记录器的工作状态、修改记录器的设置以及启停数据记录器。

| 系统压力:60.00 bar | ▲ STOP 17:12<br>87% 2023/06/08 |
|----------------|--------------------------------|
| 记录器            |                                |
|                |                                |
| 启动时间:停止        | 采样率:0min 1sec                  |
| 采样/通道:停止       | 状态:正常停止                        |
| 记录通道:7         |                                |
| 按键启动定时启动       | 更多设置                           |
| < 上一歩 🏫 🙆      |                                |

| 启动时间  | 显示启动记录器时间。                                                                                                    |
|-------|----------------------------------------------------------------------------------------------------|
| 采样/通道 | 显示每个记录通道记录的采样数据个数。                                                                                                    |
| 记录通道  | 显示通道的总个数。                                                                                                    |
| 采样速率  | 显示记录间隔。点更多设置可修改采样速率。                                                                                                    |
| 状态    | 显示记录器状态。                                                                                                    |
| 按键启动  | 点击该按钮,立即启动记录器。                                                                                                    |
| 定时启动  | 设置定时启动时间。                                                                                                    |
| 选择通道  | 选择记录的通道                                                                                                    |
| 更多设置  | <ul> <li>配置记录间隔、记录模式和存储模式:</li> <li>平均:打开"平均"模式,记录器将记录采样周期中的平均值,关闭 该模式,记录器则记录采样点的瞬间值</li> <li>存储模式: <ul> <li>非循环记录:内存满时,停止采样。</li> </ul> </li> </ul> |

• 循环记录:内存满时,新数据覆盖最久远的数据

## 9.4.7 报警设置

**S606** 提供一路内部继电器(**Relay I**)报警输出和一路光报警指示(测量值闪烁)。 内部继电器在出厂时就设置为公共报警所用。公共报警指氧气、二氧化碳、一氧化碳、露点、油污及颗粒物的任何一个测量值达到了它们各自的报警门限值,都会触发 **Relay I**进行报警。

另有一个可选的继电器模块。当启用继电器模块时,最多可以配置8个继电器。

| 系统压力: 0.00 bar |          |       |       | ▲ 🖉 56% | 15:48<br>2023/11/15 |
|----------------|----------|-------|-------|---------|---------------------|
|                |          | 报警设   | 置     |         |                     |
| 继电器模块(扩展       | 模块) 🔽 启用 |       |       | 摘要报警(内置 | L) 🔽 启用             |
| 通道             | 单位       | 门限    | 回差    | 继电器     | 待定 🔺                |
| 摘要报警           |          |       |       | 继电器 7   |                     |
| 02 高报警 …       | %        | 22.0  | 0.220 | 继电器 0 🚥 |                     |
| CO2 高报警 ····   | ml/m³    | 500.0 | 5.000 | 继电器 1 🚥 |                     |
| CO 高报警 ····    | ml/m³    | 5.0   | 0.050 | 继电器 2 🚥 |                     |
| H2O 高报警 ····   | mg/m³    | 25.0  | 0.250 | 继电器 3 😶 |                     |
| く 上一步          | <b>A</b> |       |       |         | 保存 >                |

| 继电器模块<br>(可选) | 可选的8通道继电器模块。当安装了该继电器模块时,勾选启用则使用该继电器模块;不勾选启用则不使用该继电器模块。                                                                                                    |
|---------------|----------------------------------------------------------------------------------------------------|
| 公共报警<br>(内置)  | S606 内置有继电器 Relay I。该继电器出厂时已设置为公共报警。勾选<br>启用则使用该继电器;不勾选启用则不使用该继电器。                                                                                                |
| 通道            | 选择要配置报警参数的通道。                                                                                                    |
| 单位            | 单位取决于传感器设置,选定某个通道后,单位会自动显示。                                                                                                    |
| 门限            | 门限值取决于传感器设置,选定某个通道后,门限值会自动显示。                                                                                                    |
| 回差            | 当通道的读数达到门限值时,报警被触发。当通道的读数=(门限-回差)时,<br>高报警被清除;当通道的读数=(门限+回差)时,低报警被清除。<br>例如:阈值设置为30,回差设置为5。<br>通道读数≥30时,触发高报警;通道读数<25时,高报警被清除。<br>通道读数≤30时,触发低报警;通道读数>35时,低报警被清除。 |
| 继电器           | 为该报警选择一个继电器。继电器 I 为出厂配备。<br>可选继电器模块提供外部继电器 0 ~7,只有安装并启用了继电器模块,<br>才能使用这 8 个继电器。其中, Relay 7 再出厂时配置为公共继电器。                                                          |

**待定** 当勾选**待定**项时,报警继电器不再发出报警即使有报警被触发,该功能用于设备的维护和校准等。

设置报警参数后,通过 **菜单** > **报警** > **已激活的报警** 查看出现的报警,或不触发继电器报警。

# 注意! 安装报警继电器模块前,需关闭 S606 的电源。安装完成后再打开 S606 电源。否则会影响继电器模块的正常使用。

#### 9.4.8 通讯

有三种通讯设置,选择相应的图标进行设置。

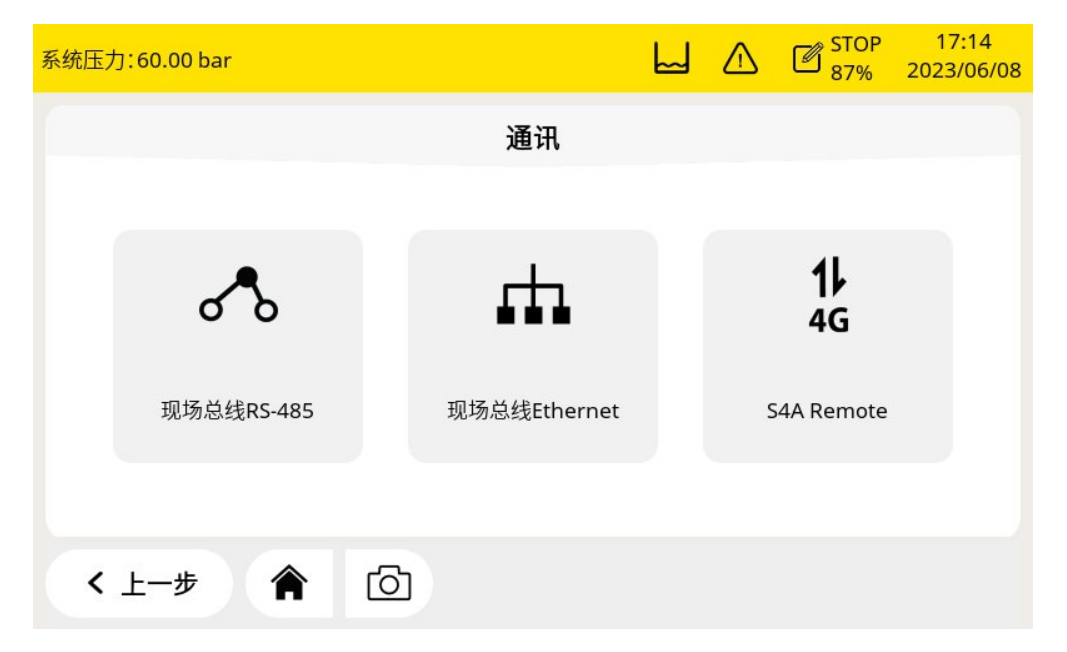

| 现场总线       | 根据需要选择 SUTO 协议或 Modbus/RTU。                                          |
|------------|----------------------------------------------------------------------|
| RS-485     | 还可设置波特率、地址等,以便双方设备可进行通信。                                             |
| 现场总线       | 输入 S606 的 IP 地址或选择 DHCP 为 S606 分配动态 IP 地址。                           |
| Ethernet   | 通过该接口还可以读取设备信息或修改参数。                                                 |
| S4A Remote | 该通信接口用于远程访问 S606。只需要一个 4G dongle,点击 <b>连接</b> ,<br>就可以连接到 S4A 远程服务器。 |

#### 9.5 建立 S4A 远程连接

当购买了4G/LTE模块时,可以配置 S606 使其连接到 S4A 远程服务器,从而在 S4A 软件上远程读取测量数据、报告文件、记录文件等。

按照以下步骤建立远程连接。

#### 在 S606 上的操作如下

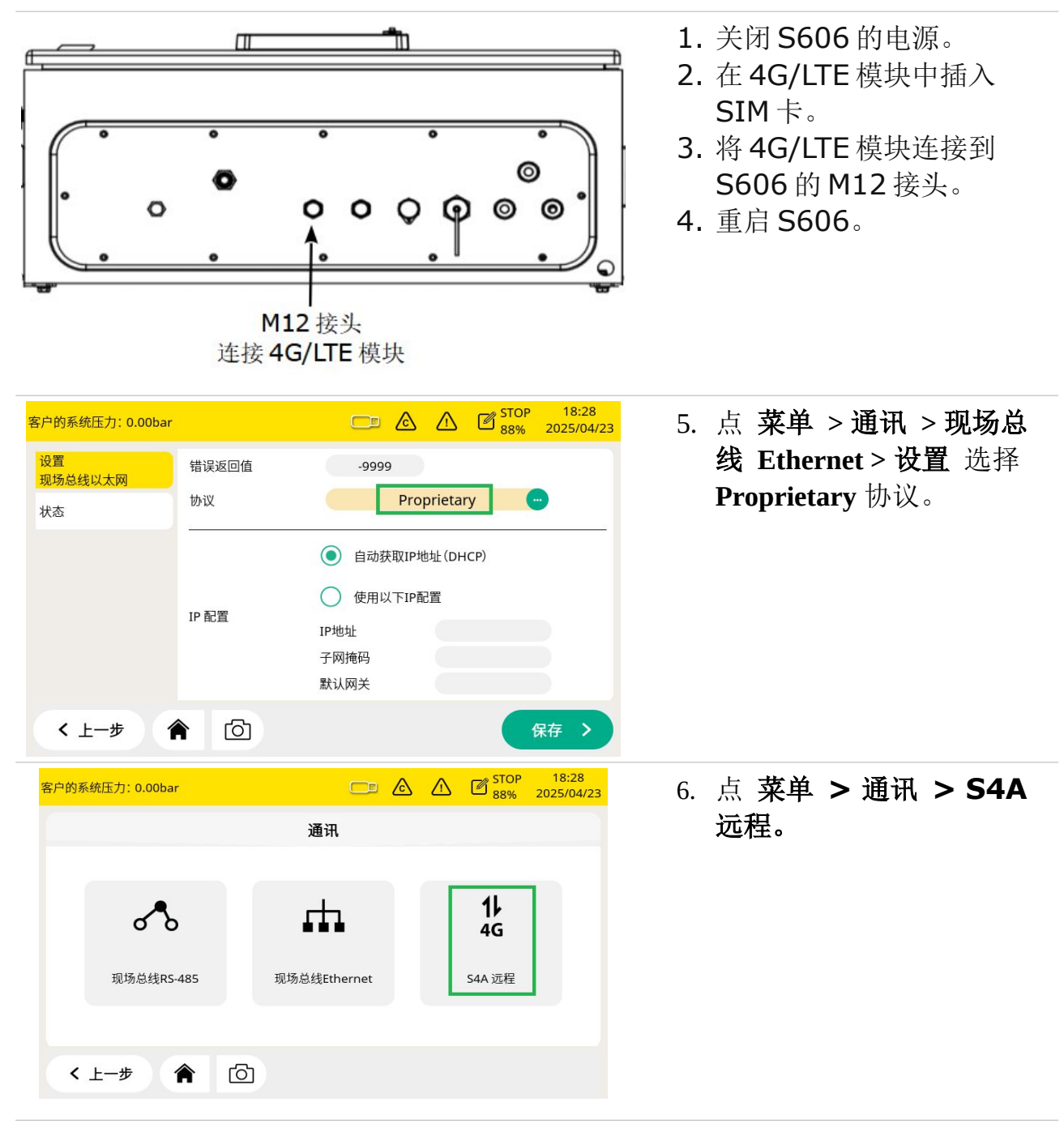

| 客户的系统压力:0.00bar                                                                                                    | ↓ 10:06<br>→ → → → → → → → → → → → → → → → → → →                                                                       | 7. 点 <b>连接</b> 。                                              |
|----------------------------------------------------------------------------------------------------|----------------------------------------------------------------------------------------------------|---------------------------------------------------------------|
| S4A 远程通                                                                                                    | 讯/4G 调制解调器                                                                                                    |                                                               |
| S4A 远程通讯         ● 保留当前密码         ● 新连接的新密码         状态       已断开         设备 ID       0000 1605         密码       914450         连接       ●    | 4G 调制解调器/APN 设置<br>● 公共网络 ● 私有网络<br>汕证模式: None ●<br>APN:<br>用户名:<br>密码:<br>蜂窝状态: 连接成功<br>4G 状态: 连接成功<br>4G 状态: 注接成功    |                                                               |
|                                                                                                    |                                                                                                    |                                                               |
| 客户的系统压力: 0.00bar                                                                                                    |                                                                                                    | 当连接状态显示 <b>连接成功</b> 时,表                                       |
| S4A 远程通                                                                                                    | i讯/4G 调制解调器                                                                                                    | 示远程通信已经建立。                                                    |
| <ul> <li>S4A 远程通讯</li> <li>● 保留当前密码</li> <li>● 新连接的新密码</li> <li>状态 连接成功</li> <li>设备 ID 0000 1605</li> <li>密码 999847</li> <li>断开连接</li> </ul> | <b>4G 调制解调器/APN 设置</b> <ul> <li>● 公共网络</li> <li>● 公共网络</li> <li>● 私有网络</li> </ul> APN: 用户名: 密码: 蜂窝状态: 连接成功 4G 状态: 连接成功 | <b>说明: 当蜂窝状态</b> 和 <b>4G 状态</b> 都为<br>连接成功时,表示 S4A 的连接成<br>功。 |
| < 上一步 🏫 🙆                                                                                                    | 保存 >                                                                                                    |                                                               |

#### 在 S4A 软件上的操作如下

- 1. 下载 S4A 软件至电脑并安装。
- 2. 打开 S4A 软件。

说明:确保防火墙不会阻挡 S4A 软件,从而可以连接 S606。

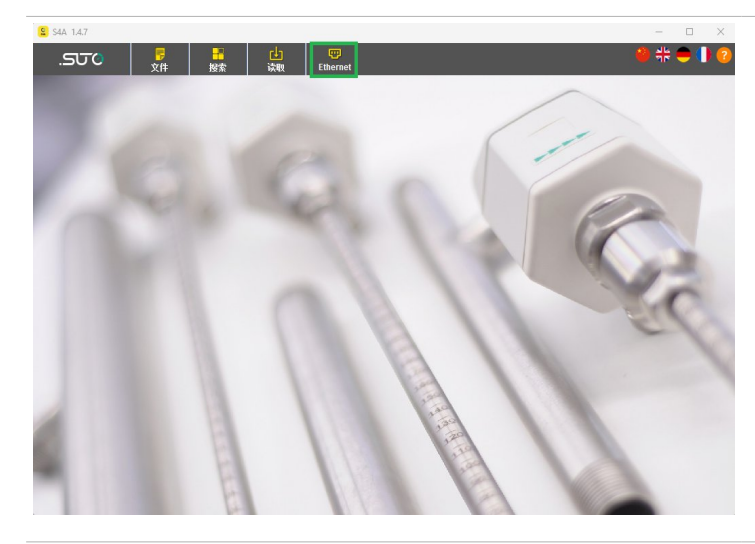

- 3. 检查连接模式:
- USB 连接:选择 **USB**。
- Ethernet和S4A远程连接:选择Ethernet。

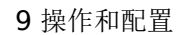

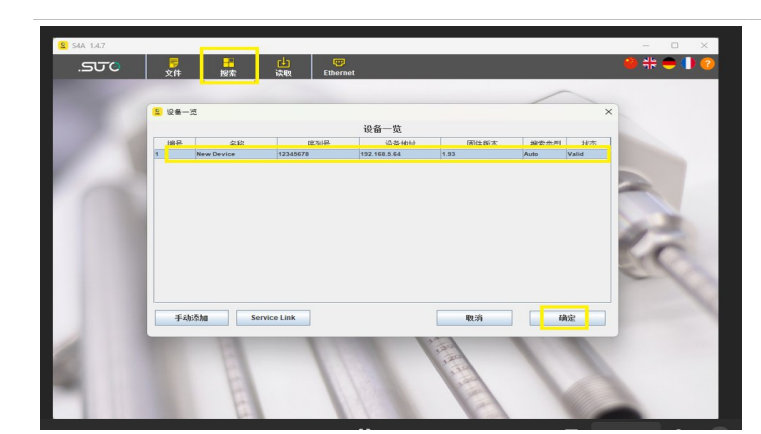

.SJC ④ 希尔思

- 点 搜索 按键。
   弹出一个新的窗口显示连接上的 S606。
- 5. 选择该 S606, 点 OK。

说明:如果 S606 没有出现,检查连接是否有问题。

- 对以太网联机,可点击**手动添加**用手工方式添加 S606。
- 点菜单 > 通讯 > 现场总线 Ethernet > 状态,可查看 S606 的 IP 地址。
- 对 S4A 远程连接,可点 Service link 用手工方式添加 S606。
- 点菜单 > 通讯 > S4A 远程,可查看 S606 的设备 ID (序列号)和密码。

| 😫 S4A 1.4.7     |                    |                |       |          | -                | □ ×   | 6 月 <b>元 C606</b> 的灾时遗粉          |
|-----------------|--------------------|----------------|-------|----------|------------------|-------|----------------------------------|
| .ടാം            | <b>一</b><br>文件     |                | (±)   | Ethernet | <mark>0</mark> # | 🗧 🌗 📀 | 0. 亚小 5000 的关时                   |
| 在线视图            | SN. 0000160        | 15             | DEVEL |          |                  | X     |                                  |
| Pressure<br>H2O | H2O<br>0.00<br>2.6 | bar<br>*Ctd (P |       |          |                  |       | 此时, S606 和 S4A 的远程通信已经成          |
| Oil             | Oil vapor<br>0.002 | mg/m³          |       |          |                  |       | 功建立,可以查看实时数据、导出日志记<br>录文件、导出报表等。 |
| 02              | O2<br>20.3         | %              |       |          |                  |       |                                  |
| CO2             | CO2<br>1035        | ppm            |       |          |                  |       |                                  |
| со              | CO<br>0.0          | ppm            |       |          |                  |       |                                  |
|                 |                    | 12-1           |       | 1        |                  |       |                                  |

#### 9.6 用于 4G/LTE 的 SIM 卡要求

为使用 4G/LTE 连接功能,用户需在当地购买 SIM 卡。SIM 卡的流量和设置要求如下。

#### 流量要求

如果设备7天24小时工作,SIM的数据流量要求7GB/月。

#### 取消 PIN 码保护

S606 不能修改 SIM 卡的 PIN 码。如果购买的 SIM 卡有 PIN 码保护,需要用其他的设备 如手机取消 PIN 码保护。

# 9.7 通过 S4A 软件导出文件

S606 建立 S4A 远程连接后,可在 S4A 软件上导出 S606 中的各种文件。这些文件 包括日志文件、截屏、历史报警以及校准文件。

| S 44 14.7                                                                                                    | 1. 在 S4A 软件主页面上, 占                                                                 |
|----------------------------------------------------------------------------------------------------|------------------------------------------------------------------------------------|
| SUTO         Pile         Detect         Read         Ethernet         Pile         Pile                                                                                                    | 菜单栏中的 <b>读取</b> 。                                                                  |
| Option  Please select  Read Logger files  OK  Cancel                                                                                                    | <ol> <li>2. 弹出一个窗口,点击其中的<br/>下拉菜单选择要导出的文件。</li> <li>3. 点 <b>OK</b>。</li> </ol>     |
| Stat 1.47         Image: Continue View         Stat Source         Ethernet         Image: Continue View         Stat Source         Image: Continue View         Stat Source         Stat Source <t< th=""><th><ol> <li>4. 弹出窗口显示 S606 中可<br/>以导出的文件。</li> <li>5. 选择要导出的文件,然后点<br/>OK。</li> </ol></th></t<> | <ol> <li>4. 弹出窗口显示 S606 中可<br/>以导出的文件。</li> <li>5. 选择要导出的文件,然后点<br/>OK。</li> </ol> |
|                                                                                                    |                                                                                    |

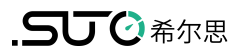

| W Select path to save                                                                               | 6. 选择保存文件的文件夹。                                    |
|----------------------------------------------------------------------------------------------------|---------------------------------------------------|
| Es Look In: Wechseldatenträger (F:)                                                                 | 说明:不要在这里修改文件夹名称,<br>否则不能导出文件。<br>7. 点 Save 则保存文件。 |
| Folder <u>n</u> ame: <u>F:1 不要修改文件夹名称</u><br>Files of <u>Type</u> : All Files<br>Save <u>Cancel</u> |                                                   |

完成! 文件已保存在所选的文件夹中。

# 10 软件安装

SUTO为S606提供以下配套软件,可从SUTO 官网 www.suto-itec.com下载使用。下载文件后,按照软件中的操作指示进行安装。

| S4A | 记录器读取和数据分析软件,免费 |
|-----|-----------------|
| S4M | 多设备数据采集和分析软件    |

# 11 固件更新

#### 准备

- **OTG U** 盘(随机附带)
- 固件文件,格式为.tar,如 DIS606\_1.82.tar

按照以下步骤更新固件:

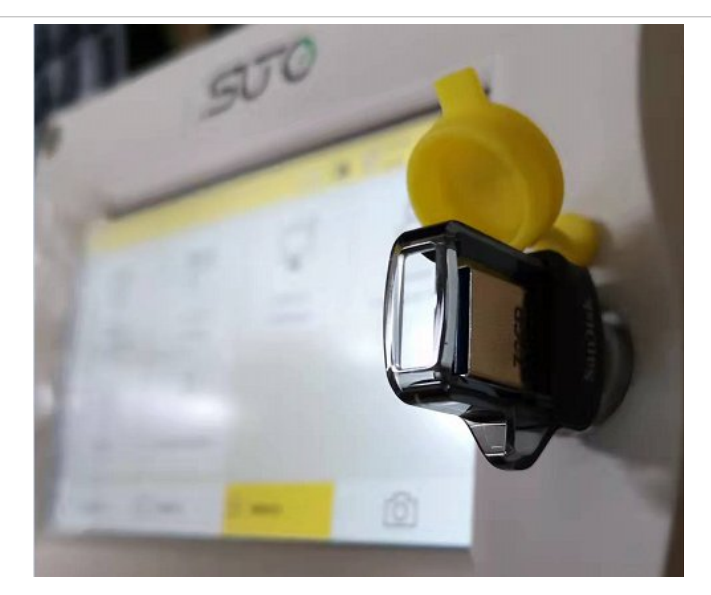

 将U盘插入S606前面板 上的插口中。
 说明:确保S606完全启 动后再进行此操作。

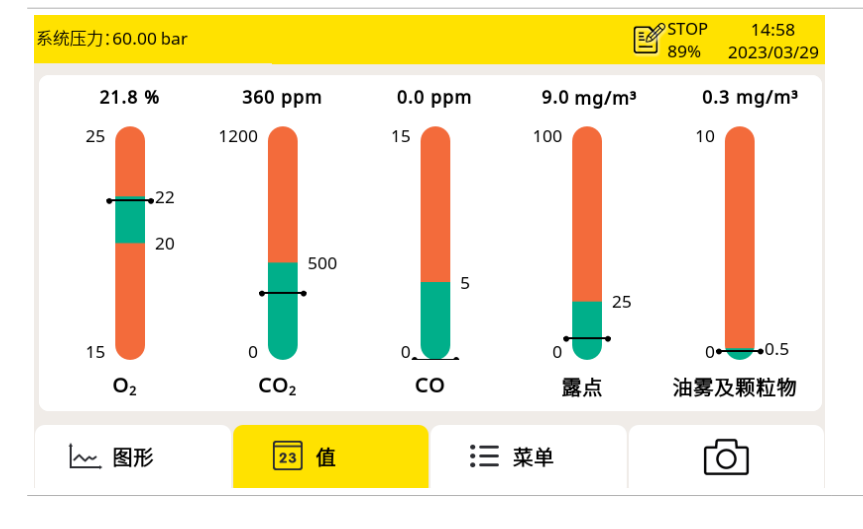

2. 点菜单进入该页面。

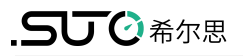

| 系统压力: 60.00 bar |          | 닖                                           |            | 3. 点 <b>系统设置</b> 。           |                                |
|-----------------|----------|---------------------------------------------|------------|------------------------------|--------------------------------|
| ۲®              | ŝ        | <b>L</b>                                    | ප          | <b>1</b> 000                 |                                |
| 传感器<br>设置       | 位置<br>信息 | 系统<br>设置                                    | 服务<br>公司信息 | 校准                           |                                |
| =               | Ø        | -``                                         | ដា         |                              |                                |
| 文件              | 记录器      | 报警                                          | 通讯         |                              |                                |
| [ 图形            | 23 值     | ≣                                           | 菜单         | ര                            |                                |
| 系统压力: 60.00 bar |          | 닖                                           |            | STOP 11:49<br>88% 2023/06/09 | <b>4.</b> 点 <b>系统升级</b> ,则弹出一个 |
|                 |          | 系统设置                                        |            |                              | ⊠ 凵 ∘                          |
|                 |          |                                             | <u>,</u>   |                              |                                |
| 密码              | 背光       | 屏                                           | 幕校正        | 语言                           |                                |
| Ð               |          |                                             |            | $\sim$                       |                                |
| 日期和时间           | 设备信!     | 息 系                                         | 统升级        | 重启                           |                                |
| < 上─步           |          |                                             |            |                              |                                |
|                 |          | 닖                                           |            | STOP 11:49<br>88% 2023/06/09 | 5. 在弹出的窗口里选择固件                 |
|                 |          | 系统设置                                        |            |                              | 文件,图示的文件为<br>DIS606 1.82.tar。  |
| <b>●</b>        | US       | B<br>tem Volume Information<br>606_1.82.tar |            |                              |                                |
|                 |          |                                             | Cancel     | 一面白                          |                                |
| く 上一步           |          |                                             |            |                              |                                |

|         |             |                  | STOP 11:49<br>88% 2023/06/09 | <b>6.</b> 确认是否更新。 |
|---------|-------------|------------------|------------------------------|-------------------|
|         | 系统          | <b>占否</b> 则取消更新。 |                              |                   |
| 密码      | 是否确定        | 进行系统升级?          | <b>()</b><br>语言              |                   |
| 日期和时间   | Yes<br>设备信息 | NO<br>系统升级       | 重启                           |                   |
| < 上一歩 🏫 | ð           |                  |                              |                   |

#### 说明**:**

• 固件更新过程中,不要关闭设备的电源。

• 更新过程中不要拔出U盘。等更新完成并且设备重启完成后,再拔出U盘。 固件更新后,可设置界面语言,并使用新的功能。 传感器的精度受环境的影响,建议至少每年对传感器校准一次。在测量前测试气体传感器的准确性,并根据需要调整读数,也是一种良好的工程实践。校准需要由专业人员操作。 校准信息可通过**菜单 > 校准 > 校准信息** 查看。

| 系统压力:60.00 bar |          |            | ^ _        | STOP 09:32<br>56% 2023/10/10 |
|----------------|----------|------------|------------|------------------------------|
|                |          | 校准信息       |            |                              |
|                |          |            |            |                              |
| 传感器            | 序列号      | 上一次校准日期    | 下一次校准日期    | 剰余时间(天)                      |
| 02             | 20221110 | 09.11.2022 | 09.11.2023 |                              |
| CO2            | 20221104 | 21.03.2023 | 20.03.2024 |                              |
| со             | 20220920 | 05.12.2022 | 05.12.2023 | 239                          |
| H2O            | 12228190 | 21.03.2023 | 20.03.2024 |                              |
| 油蒸气            | 17223944 | 28.01.2023 | 28.01.2024 | 110                          |
| 湿度             | 47218488 | 21.03.2023 | 20.03.2024 |                              |
| < 上一步          | <b>A</b> |            |            | ок >                         |

## 12.1 露点传感器和油雾及颗粒物传感器的校准

露点传感器和油雾及颗粒物传感器的校准复杂且耗时,SUTO提供更换服务,也就 是用一个新的校准过的传感器替换原有的传感器,从而节省时间和成本。

# 12.2 校准 O<sub>2</sub>, CO, CO<sub>2</sub> 传感器

氧气、一氧化碳、二氧化碳传感器的校准可在现场进行,也可使用 SUTO 的更换服务。

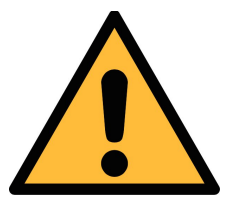

#### 注意!

在将仪器返回校准和维修前,请将所有测量数据导出并保存。 校准和维修期间可能会重置显示存储单元。

## 12.2.1 校准气体

根据校准类型,选择不同的校准气体。

#### 零点气体

零点气用于零点调整的测试用气体。零点气体必须不受被测气体或其他具有交叉灵敏度的物质影响。

#### 校准和测试气体

校准气体用于灵敏度调整或校准结果验证。 推荐如下的气体作为校准和测试气体: 零点气体: 8%...12% O<sub>2</sub>,背景气 N<sub>2</sub> 校准气体 O<sub>2</sub>: 20%...24% O<sub>2</sub>,背景气 N<sub>2</sub> 校准气体 CO: 16...20 ppm CO,背景气 N<sub>2</sub> 校准气体 CO<sub>2</sub>: 800...1000 ppm CO<sub>2</sub>,背景气 N<sub>2</sub> 测试气体 O<sub>2</sub>: 800...1000 ppm CO<sub>2</sub>,背景气 N<sub>2</sub> 测试气体 CO: 10 ppm CO,背景气 N<sub>2</sub> (校准气体为 20 ppm CO) 测试气体 CO<sub>2</sub>: 500 ppm CO<sub>2</sub>,背景气 N<sub>2</sub> (校准气体为 1000 ppm CO<sub>2</sub>) 气体的不确定性为 1% (K=2)。

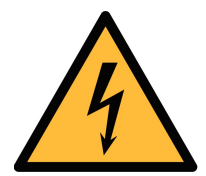

#### 注意!

请选择合适的校准气体,否则会影响传感器的测量精度。

12.2.2 校准过程

点**菜单 > 校准**进入校准页面。

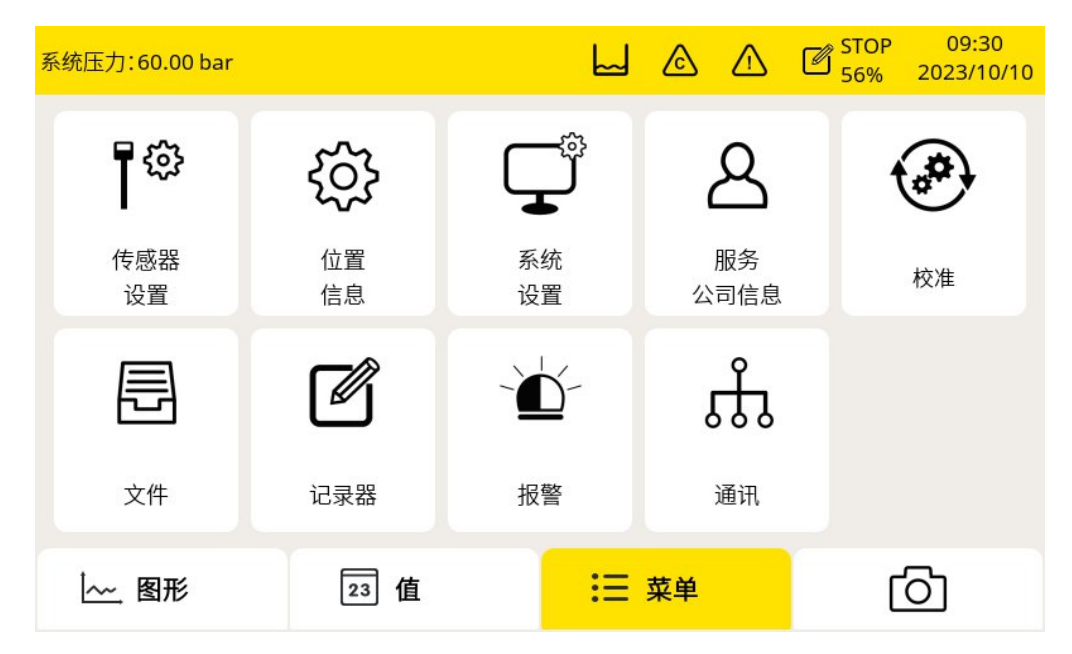

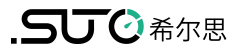

| 系 | 统压力:200.00 bar            | <u>گ</u>                 | STOP 12:03<br>86% 2023/07/25 |
|---|---------------------------|--------------------------|------------------------------|
|   |                           | 校准                       |                              |
|   |                           | to s                     |                              |
|   | 零点校准                      | 灵敏度校准                    | 校准信息                         |
|   |                           |                          |                              |
|   | 用户校准设置                    |                          |                              |
|   | < 上一步 🏫 [                 | <u>ි</u>                 |                              |
| A | 警告!<br>传感器准备好工<br>不要吸入校准气 | 工作后再进行校准,例<br>〔体,它可能对健康有 | ]如传感器的预热已经完成<br>ī害,甚至会导致死亡!  |

报警由校准气体触发。可以禁用继电器,以防止触发外部设备。

#### 校准设置

校准参考数据可通过菜单 > 校准 > 用户校准设置,在校准前进行设置。

| 系约 | 充压力:200.00 | ) bar       |              |           | STOP 12:05<br>86% 2023/07/25 |
|----|------------|-------------|--------------|-----------|------------------------------|
|    |            |             | 用户校准设置       |           |                              |
|    | 传感器        | 零点校准<br>参考值 | 灵敏度校准<br>参考值 | 测试<br>参考值 | 选择                           |
|    | 02         | 11.0        | 22.0         | 11.0      |                              |
|    | CO2        | 0           | 1000         | 500       |                              |
|    | СО         | 0.0         | 20.0         | 10.0      | $\checkmark$                 |
|    |            |             | 移除用户校准数据     |           |                              |
|    | < 上一步      |             | ۲<br>۲       |           | 保存 >                         |

#### 零点校准

# 点**菜单 > 校准 > 零点校准**进入零点校准页面。

| 系统压 | 力:200.00 bar |          |         |    | STOP 12:04<br>86% 2023/07/25 |
|-----|--------------|----------|---------|----|------------------------------|
|     |              |          | 零点校准    |    |                              |
|     |              |          |         |    |                              |
|     | 传感器          | 测量值      | 参考值     | 状态 | 选择                           |
|     | 02           | 19.5 %   | 11.1 %  |    | $\checkmark$                 |
| -   | CO2          | 1035 ppm | 1 ppm   |    | $\checkmark$                 |
|     | со           | 0.0 ppm  | 0.1 ppm |    | $\checkmark$                 |
|     |              |          |         |    |                              |
| <   | : 上一步        | Ō        |         |    | 开始 >                         |

#### 灵敏度校准

#### 点**菜单 > 校准 > 灵敏度校准**进入灵敏度校准页面。

| 系统压; | 力:200.00 bar |          |    |          | ۵   | ⚠  | C STOP<br>86% | 12:05<br>2023/07/25 |
|------|--------------|----------|----|----------|-----|----|---------------|---------------------|
|      |              |          |    | 灵敏度校准    |     |    |               |                     |
|      |              | ۲        | 校准 |          | 0 ; | 测试 |               |                     |
|      | 传感器          | 测量值      |    | 参考值      | 状   | 态  | 选择            | <u> </u>            |
|      | 02           | 19.5 %   |    | 22.0 %   |     |    | $\checkmark$  |                     |
|      | CO2          | 1035 ppm |    | 1000 ppm |     |    | $\checkmark$  |                     |
|      | со           | 0.0 ppm  |    | 20.0 ppm |     |    | $\checkmark$  |                     |
|      | L            | ŝ        |    |          |     |    |               | +4                  |
| · ·  | 上一步          | 0        |    |          |     |    | Л             |                     |

#### 零点/灵敏度校准过程

- 1. 断开进气口的供气。
- 2. 拧开接头帽。
- 3. 将校准软管从气瓶连接到校准接头。
- 4. 将气瓶上的流量控制器调到 0.5 l/min,输出压力必须为 0 bar(g)。
- 5. 选择菜单 > 校准 > 零点/灵敏度校准。
- 6. 选择要校准的传感器。
- 7. 提供零点/校准气体。确保流速为0.5 l/min。
- 8. 点开始,出现一个进度条显示校准剩余时间。
- 9. 整个校准过程大约需要 10 分钟。校准结束后,在状态栏中可查看校准结果。
- 10. 校准完成后,停止供气,拔掉软管。

校准之后,可以用另外一种校准气体检查校准结果。按上面的步骤进行操作,但在校 准菜单上要选择**测试**。

#### 说明:

建议每 3 个月使用标准气体对传感器进行测试。

请按照上述步骤,通过 **菜单 > 校准 > 零点/灵敏度校准 > 测试**执行测试。当测试结束,并且测试结果通过时,传感器不需要重新校准。如果结果不合格,则说明传感器的精度已经出现较大偏差,需要立即重新校准传感器。

#### 校准记录

点**菜单 > 文件 > 校准记录**可查看校准记录。

| 系统压力: 60.00 bar |                 |    |                     | $\triangle$ | C STOP<br>87% | 17:11<br>2023/06/08 |
|-----------------|-----------------|----|---------------------|-------------|---------------|---------------------|
|                 |                 | 文件 |                     |             |               |                     |
| 记录的文件           | 文件名称            |    | 上一次相                | 交准日期        |               |                     |
| 校准记录            | Cal Records.csv |    | 2023-05<br>18:16:56 | -31<br>5    |               |                     |
| 报警历史记录          |                 |    |                     |             |               |                     |
| 截图              |                 |    |                     |             |               |                     |
| 存储器状态           |                 |    |                     |             |               |                     |
| < 上一步           | <b>(</b> )      |    |                     |             |               |                     |

## 下图校准文件示例:

| 校准/测试记录 |           |          |             |       |     |        |        |    |
|---------|-----------|----------|-------------|-------|-----|--------|--------|----|
| S606    | 呼吸空气质量分析仪 |          |             |       |     |        |        |    |
| 序号      | 校准/测试,    | 传感器,     | 日期,         | 参考值,  | 单位, | 校准前的值, | 校准后的值, | 状态 |
|         |           |          |             |       |     | 19.5,  | 19.5,  | 合格 |
| 1,      | 校准,       | 氧气传感器,   | 2023.08.23, | 11.0, | %   | 950,   | 960,   | 合格 |
| 2,      | 校准,       | 二氧化碳传感器, | 2023.08.23, | 0,    | ppm | 0.0,   | 0.0,   | 合格 |
| 3,      | 校准,       | CO传感器,   | 2023.08.23, | 0.0,  | ppm | 19.5,  | 19.5,  | 合格 |
| 4,      | 校准,       | 氧气传感器,   | 2023.08.23, | 11.0, | %   | 990,   | 983,   | 合格 |
| 5,      | 校准,       | 二氧化碳传感器, | 2023.08.23, | 0,    | ppm | 0.0,   | 0.0,   | 合格 |
| 6,      | 校准,       | CO传感器,   | 2023.08.23, | 0.0,  | ppm | 19.5,  | 19.5,  | 合格 |
| 7,      | 校准,       | 氧气传感器,   | 2023.08.23, | 11.0, | %   | 980,   | 968,   | 合格 |
| 8,      | 校准,       | 二氧化碳传感器, | 2023.08.23, | 0,    | ppm | 0.0,   | 0.0,   | 合格 |
| 9,      | 校准,       | CO传感器,   | 2023.08.23, | 0.0,  | ppm | 19.5,  | 19.5,  | 合格 |
| 10,     | 校准,       | 氧气传感器,   | 2023.08.23, | 5.0,  | %   | 980,   | 990,   | 合格 |
| 11,     | 校准,       | 二氧化碳传感器, | 2023.08.23, | 5,    | ppm | 0.0,   | 0.0,   | 合格 |
| 12,     | 校准,       | CO传感器,   | 2023.08.23, | 5.0,  | ppm | 19.5,  | 19.5,  | 合格 |
| 13,     | 校准,       | 氧气传感器,   | 2023.08.23, | 5.0,  | %   | 990,   | 998,   | 合格 |
| 14,     | 校准,       | 二氧化碳传感器, | 2023.08.23, | 5,    | ppm | 0.0,   | 0.0,   | 合格 |
| 15,     | 校准,       | CO传感器,   | 2023.08.23, | 5.0,  | ppm | 19.5,  | 19.5,  | 合格 |
| 16,     | 校准,       | 氧气传感器,   | 2023.08.23, | 5.0,  | %   | -9999, | -9999, | 合格 |
| 17,     | 校准,       | 二氧化碳传感器, | 2023.08.23, | 5,    | ppm | 0.0,   | 0.0,   | 合格 |
| 18,     | 校准,       | CO传感器,   | 2023.08.23, | 5.0,  | ppm | 19.7,  | 19.7,  | 合格 |
| 19,     | 校准,       | 氧气传感器,   | 2023.08.24, | 5.0,  | %   | 900,   | 849,   | 合格 |
| 20,     | 校准,       | 二氧化碳传感器, | 2023.08.24, | 5,    | ppm | 0.0,   | 0.0,   | 合格 |
| 21,     | 校准,       | CO传感器,   | 2023.08.24, | 5.0,  | ppm | 19.4,  | 19.4,  | 合格 |
|         |           |          |             |       |     |        | 3      |    |
|         |           |          |             | _     |     |        |        |    |
|         |           |          | -           |       |     |        |        |    |
|         |           |          |             |       |     |        |        |    |

下图为气体连接示例:

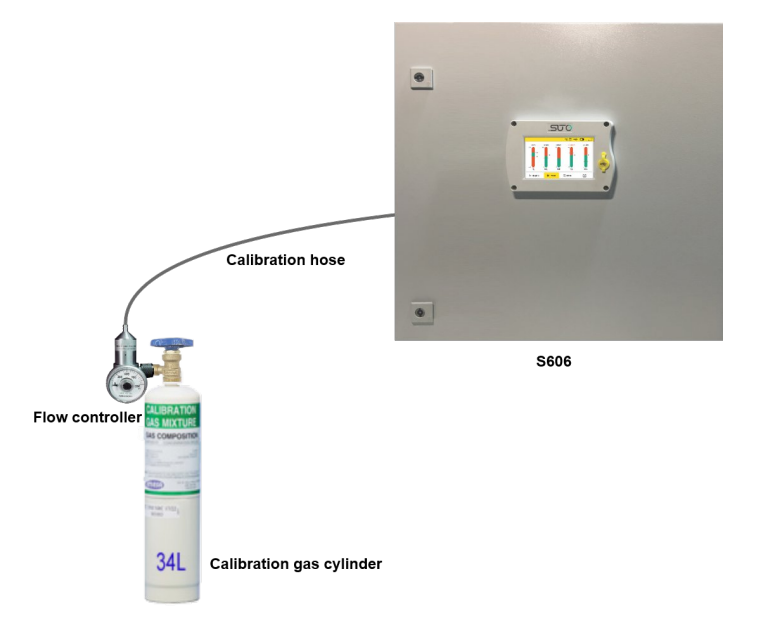

12 校准

推荐表中的供应商及配件:

| <ul><li>流动调整器</li><li>ME</li><li>校准气体</li><li>ME</li></ul> | IESA | 400 系列固定流动调整器<br>ID: 400-LPM<br>零气体 O <sub>2</sub> : 11% O <sub>2</sub> ,背景气 N <sub>2</sub><br>O <sub>2</sub> : 22% O <sub>2</sub> ,背景气 N <sub>2</sub> |                                                                                                    |
|------------------------------------------------------------|------|----------------------------------------------------------------------------------------------------|----------------------------------------------------------------------------------------------------|
| 校准气体 ME                                                    | IESA | 零气体 O <sub>2</sub> : 11% O <sub>2</sub> ,背景气 N <sub>2</sub><br>O <sub>2</sub> : 22% O <sub>2</sub> ,背景气 N <sub>2</sub>                                 | CILIER A TION                                                                                                    |
|                                                            |      | CO: 20 ppm CO, 背景气 N <sub>2</sub><br>CO <sub>2</sub> : 1000 ppm CO <sub>2</sub> , 背景气 N <sub>2</sub><br>34L 钢制标定气瓶                                     | BES KINXTULE<br>Ne Composition<br>34L                                                                                                    |
| 测试气体 ME                                                    | IESA | CO: 10 ppm CO, 背景气 N <sub>2</sub><br>CO <sub>2</sub> : 500 ppm CO2 <sub>2</sub> , 背景气 N <sub>2</sub><br>34L 钢制标定气瓶                                     | CILICRATICS<br>RESERVICES<br>Recommendation<br>Recommendation<br>Recommendatio |
| 运输箱 ME                                                     | IESA | 运输箱<br>ID:500                                                                                                    |                                                                                                    |

## 13 可选配件

以下为可额外订购的配件,如需可与制造商或是经销商联系。

- 特氟龙软管
- 各种适配器
- 继电器模块 (P/N: A1510)
- USB 4G 模块,包括 S4A 软件 (P/N: A1670)
- 4G USB 模块保护套,带 2米延长电缆及 M12 接头 (P/N: A554 0131)
- 减压阀,包含手提箱 (P/N: A604 0004)

#### 14 维护

S606 需要定期维护。建议进行以下维护:

- 检查加湿器状态,见7.5.1节。
- 测试传感器,见12.2.2节。

请使用湿棉布清理设备。在 GMP 区域使用该设备时可能需要进行消毒处理。如需要 消毒处理,请联系制造商获取相关注意事项。

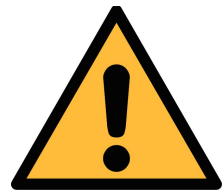

## 注意! 清理后请使用干燥洁净的棉布将设备擦干。请特别注意,用来做清 洁处理的棉布不能太湿,以免水进入到设备内部造成损坏设备。

#### 15 废弃物处置

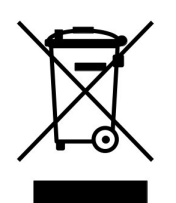

电子设备是可循环利用的材料,不属于生活垃圾。设备、配件和外 箱的处置必须符合当地法规的要求。废弃物也可由产品制造商进行 回收,请与制造商联系。

## 16 保修

保修卡为单独的文件随设备一起发货。设备保修不包括任何易损件或消耗品,因此寿命有限的紫外灯以及内部过滤器不在保修范围内。

# 17 附录 - Modbus 寄存器表

# 17.1 Modbus 接口

Modbus 通信接口的缺省设置如下:

#### Modbus/RTU 通信参数

| 波特率                    | : | 19200     |
|------------------------|---|-----------|
| 设备地址                   | : | 设备序列号后两位  |
| 帧/ 奇偶校验 / 停止位          | : | 8, N, 1   |
| 响应时间                   | : | 1 秒       |
| 响应延迟                   | : | 0 毫秒      |
| 帧间间隔                   | : | 7 个字符     |
| <b>Modbus/TCP</b> 通信参数 |   |           |
| DHCP                   | : | 支持        |
| MAC                    | : | 出厂时设置     |
| <b>IP</b> 地址           | : | 动态获取或静态分配 |
| 子网                     | : | 动态获取或静态分配 |
| 网关                     | : | 动态获取或静态分配 |
| 超时                     | : | ≥ 200 ms  |

本设备返回给主机的响应消息为:

• 功能码: **03** 

字节顺序的信息如下表所示:

| 心士居可    | 顺序                    |                        |                      |                        |                                              |  |  |  |  |
|---------|-----------------------|------------------------|----------------------|------------------------|----------------------------------------------|--|--|--|--|
| 子节顺序    | 1st                   | 2nd                    | 3rd                  | 4th                    | <b>蚁                                    </b> |  |  |  |  |
| 1-0-3-2 | Byte 1<br>(MMMMMMMM*) | Byte 0<br>(MMMMMMMM *) | Byte 3<br>(SEEEEEEE) | Byte 2<br>(EMMMMMMM *) | FLOAT                                        |  |  |  |  |
| 1-0-3-2 | Byte 1                | Byte 0<br>LSB          | Byte 3<br>MSB        | Byte 2                 | UINT32<br>INT32                              |  |  |  |  |
| 1-0     | Byte 1<br>MSB         | Byte 0<br>LSB          |                      |                        | UINT16<br>INT16                              |  |  |  |  |
| 1-0     | Byte 1<br>XXX *       | Byte 0<br>DATA         |                      |                        | UINT8<br>INT8                                |  |  |  |  |

\* S: 信号, E: 指数, M: 小数, XXX: 没有值

#### MSB 和 LSB 的解释

MSB: Most Significant Byte, 最高有效字节优先,也称大端字节顺序。

LSB: Least Significant Byte, 最低有效字节优先,也称小端字节顺序。

例如,对于 MSB 优先系统,数据 0x12345678 在 CPU 的 RAM 中的存储顺序为 0x12, 0x34, 0x56, 0x78。对于 LSB 优先系统,数据 0x12345678 在 CPU 的 RAM 中的存储顺序为 0x78, 0x56, 0x34, 0x12。

在 Modbus 帧中,一个4字节数据的传输顺序为 Byte1-Byte0-Byte3-Byte2。对于 MSB 优先系统,主机须将字节顺序变为 Byte3-Byte2-Byte1-Byte0 才能使数据正确显示。对于 LSB 优先系统,主机需将字节顺序变为 Byte0-Byte1-Byte2-Byte3 才能使数据正确显示。

#### 17.2 寄存器表

下表列出了 S606 输出通道的参数。

| 寄存器           | 数据类型   | 长度      | 描述 R/                  |     | 说明                                                |  |  |  |
|---------------|--------|---------|------------------------|-----|---------------------------------------------------|--|--|--|
| 常用系统信息        |        |         |                        |     |                                                   |  |  |  |
| 2000          | INT16U | 2-Byte  | 组 ID (=6)              | R   | 气体流量传感器,水流等                                       |  |  |  |
| 2001          | INT16U | 2-Byte  | 设备 ID                  | R   | 唯一标识                                              |  |  |  |
| 2002          | INT32U | 4-Byte  | 序列号                    | R   | 工厂设置的序列号                                          |  |  |  |
| 2004          | INT16U | 2-Byte  | 高字节 = 0xFF,<br>硬件版本低字节 | R   |                                                   |  |  |  |
| 2005          | DOUBLE | 8-Byte  | 校准日期                   | R   |                                                   |  |  |  |
| 2009          | INT16U | 2-Byte  | 自校准日的有效天数              | R   |                                                   |  |  |  |
| 2010          | INT16U | 2-Byte  | 测量通道数                  | R   | 1 96                                              |  |  |  |
| 2011          | STRING | 16-Byte | 设备描述                   | R/W | "S605″ etc.                                       |  |  |  |
| 2019          | INT16U | 2-Byte  | Modbus 版本              | R   | $0 \times 0201 = 02.01$                           |  |  |  |
| 2020          | INT16U | 2-Byte  | 该寄存器表版本                | R   | Start from 0x100 =1.00                            |  |  |  |
| 2021          | INT32U | 4-Byte  | 校准日期                   | R   | unix time format                                  |  |  |  |
| 2023          | INT32U | 4-Byte  | 生产日期                   | R   | unix time format                                  |  |  |  |
| 2025          | INT32U | 4-Byte  | 固件版本 (使用3位低字节)         | R   | 版本格式:<br>XX.XX.XX                                 |  |  |  |
| 2027          | STRING | 16-Byte | 设备位置                   | R/W | 用户可输入                                             |  |  |  |
| 2035          | STRING | 16-Byte | 测量点                    | R/W | 用户可输入                                             |  |  |  |
| 2043          | INT16U | 2-Byte  | 传感器数量                  | R   | 多少个、哪些 SUTO 的传感<br>器接到主机。它们的设置可<br>以从 10000 以上找到。 |  |  |  |
| Modbus/RTU 设置 |        |         |                        |     |                                                   |  |  |  |

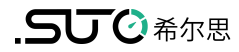

| 2100 | INT16U | 2-BYTE | 写密码                                                                                       | w   | 响应:<br>0 → 允许接入<br>1 → 要求授权<br>password: 0XA5A5                                                                                                    |
|------|--------|--------|-------------------------------------------------------------------------------------------|-----|----------------------------------------------------------------------------------------------------|
| 2110 | INT16U | 2-Byte | Modbus 波特率索引<br>01200<br>12400<br>24800<br>39600<br>419200<br>538400<br>657600<br>7115200 | R/W |                                                                                                    |
| 2111 | INT16U | 2-Byte | Modbus 校验                                                                                 | R/W |                                                                                                    |
| 2112 | INT16U | 2-Byte | Modbus 停止位                                                                                | R/W |                                                                                                    |
| 2113 | INT16U | 2-Byte | 设备地址                                                                                      | R/W |                                                                                                    |
|      | •      |        | Modbus/TCP 设置                                                                             |     |                                                                                                    |
| 2120 | INT32U | 4-Byte | 静态 IP 地址                                                                                  | R/W |                                                                                                    |
| 2122 | INT16U | 2-Byte | 端口号                                                                                       | R/W |                                                                                                    |
| 2123 | INT32U | 4-Byte | 子网掩码                                                                                      | R/W |                                                                                                    |
| 2125 | INT16U | 2-Byte | DHCP 启用                                                                                   | R/W |                                                                                                    |
| 2126 | INT32U | 4-Byte | IP地址                                                                                      | R   | 仅用于 DHCP                                                                                                    |
|      | T      |        | 报警设置                                                                                      |     | Ι                                                                                                    |
| 2130 | FLOAT  | 4-Byte | O2 高报警门限                                                                                  | R   |                                                                                                    |
| 2132 | FLOAT  | 4-Byte | O2 低报警门限                                                                                  | R   |                                                                                                    |
| 2134 | FLOAT  | 4-Byte | 02 高报警迟滞                                                                                  | R   |                                                                                                    |
| 2136 | FLOAT  | 4-Byte | O2 低报警迟滞                                                                                  | R   |                                                                                                    |
| 2138 | INT16U | 2-Byte | 继电器端口/状态                                                                                  | R   | bit7-bit0 (低字节):<br>0x00= relay 0<br><br>0x07 = relay 7<br>relay 0-7 可选报警模块<br>bit15:<br>0= 通道报警继电器关闭<br>1= 通道报警继电器打开<br>bit 14:<br>0 = summary relay 关闭<br>1 = summary relay 打开 |
| 2139 | FLOAT  | 4-Byte | CO2 高报警门限                                                                                 | R   |                                                                                                    |
| 2143 | FLOAT  | 4-Byte | CO2 报警迟滞                                                                                  | R   |                                                                                                    |
| 2147 | INT16U | 2-Byte | 继电器端口/状态                                                                                  | R   | 见 2138 中的解释                                                                                                    |
| 2148 | FLOAT  | 4-Byte | CO 高报警门限                                                                                  | R   |                                                                                                    |

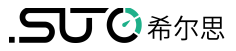

| 2152 | FLOAT  | 4-Byte | CO 报警迟滞                          | R |                             |  |  |  |
|------|--------|--------|----------------------------------|---|-----------------------------|--|--|--|
| 2156 | INT16U | 2-Byte | 继电器端口/状态                         | R | 见 2138 中的解释                 |  |  |  |
| 2157 | FLOAT  | 4-Byte | H2O 高报警门限                        | R | 露点测量                        |  |  |  |
| 2161 | FLOAT  | 4-Byte | H2O 报警迟滞         R               |   |                             |  |  |  |
| 2165 | INT16U | 2-Byte | 继电器端口/状态                         |   | 见 2138 中的解释                 |  |  |  |
| 2166 | FLOAT  | 4-Byte | 油雾及颗粒物高报警门限                      | R |                             |  |  |  |
| 2170 | FLOAT  | 4-Byte | 油雾及颗粒物报警迟滞                       | R |                             |  |  |  |
| 2174 | INT16U | 2-Byte | 继电器端口/状态                         | R | 见 2138 中的解释                 |  |  |  |
| 2175 | FLOAT  | 4-Byte | 压力 高报警门限                         | R |                             |  |  |  |
| 2177 | FLOAT  | 4-Byte | 压力 低报警门限                         | R |                             |  |  |  |
| 2179 | FLOAT  | 4-Byte | 压力 高报警迟滞                         | R |                             |  |  |  |
| 2181 | FLOAT  | 4-Byte | 压力 低报警迟滞                         | R |                             |  |  |  |
| 2183 | INT16U | 2-Byte | 继电器端口/状态                         | R | 见 2138 中的解释                 |  |  |  |
| 2184 | FLOAT  | 4-Byte | 温度 高报警门限                         | R |                             |  |  |  |
| 2186 | FLOAT  | 4-Byte | 温度低报警门限                          | R |                             |  |  |  |
| 2188 | FLOAT  | 4-Byte | 温度 高报警迟滞                         | R |                             |  |  |  |
| 2190 | FLOAT  | 4-Byte | 温度 高报警迟滞                         | R |                             |  |  |  |
| 2192 | INT16U | 2-Byte | 继电器端口/状态                         | R | 见 2138 中的解释                 |  |  |  |
|      |        |        | 测量通道信息                           |   |                             |  |  |  |
| 2200 | INT16U | 2-Byte | <b>O2</b> : 单位 + 分辨率 + 类型        | R | 这些固定信息无需经常读取                |  |  |  |
| 2201 | INT16U | 2-Byte | CO2: 单位 + 分辨率 + 类型               | R |                             |  |  |  |
| 2202 | INT16U | 2-Byte | <b>CO</b> : 单位 + 分辨率 + 类型        | R |                             |  |  |  |
| 2203 | INT16U | 2-Byte | <b>水:</b> 单位 + 分辨率 + 类型          | R |                             |  |  |  |
| 2204 | INT16U | 2-Byte | <b>油雾及颗粒物:</b><br>单位 + 分辨率 + 类型  | R |                             |  |  |  |
| 2205 | INT16U | 2-Byte | <b>压力:</b> 单位 + 分辨率 + 类型         | R |                             |  |  |  |
| 2206 | INT16U | 2-Byte | <b>温度:</b> 单位 + 分辨率 + 类型         | R |                             |  |  |  |
| 2207 | INT16U | 2-Byte | <b>气体传感器湿度:</b><br>单位 + 分辨率 + 类型 | R |                             |  |  |  |
|      |        |        |                                  |   |                             |  |  |  |
| 2301 | FLOAT  | 4-Byte | <b>02</b> 通道值                    | R |                             |  |  |  |
| 2303 | FLOAT  | 4-Byte | <b>CO2</b> 通道值                   | R |                             |  |  |  |
| 2305 | FLOAT  | 4-Byte | CO通道值                            | R | 00 一切正常                     |  |  |  |
| 2307 | FLOAT  | 4-Byte | <b>H2O</b> 通道值                   | R | 01 超出范围<br>10 <i>佳</i> 咸器揭坛 |  |  |  |
| 2309 | FLOAT  | 4-Byte | <b>油雾及颗粒物</b> 通道值                | R | 11 其他错误                     |  |  |  |
| 2311 | FLOAT  | 4-Byte | 压力通道值                            | R |                             |  |  |  |
| 2313 | FLOAT  | 4-Byte | 温度通道值                            | R |                             |  |  |  |

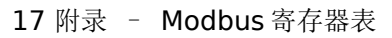

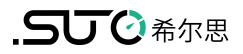

| 2315         | FLOAT  | 4-Byte | 气体湿度通道值                                                                                                    | R |                                                                                                    |  |  |  |
|--------------|--------|--------|----------------------------------------------------------------------------------------------------|---|----------------------------------------------------------------------------------------------------|--|--|--|
| S606 具体的设备信息 |        |        |                                                                                                    |   |                                                                                                    |  |  |  |
| 2600         | INT32U | 4-Byte | 系统状态                                                                                                    | R | Bit1 bit0 (水位):<br>00: 正常<br>01: 低位指示<br>10: 高为指示<br>11: N/A<br>Bit 2: O2<br>Bit 3: CO2<br>Bit 4: CO<br>Bit 5: 水<br>Bit 6: 油雾及颗粒物<br>Bit 7: 压力<br>Bit 8: 温度<br>Bit 9: 油雾及颗粒物的湿度<br>0: 正常<br>1: 校准过期 |  |  |  |
| 2602         | INT32U | 4-Byte | 报警状态 1:<br>Bit 0-1: O2<br>Bit 2-3: CO2<br>Bit 4-5: CO<br>Bit 6-7: 水<br>Bit 8-9: 油雾及颗粒物<br>Bit 10-11:压力<br>Bit 12-13: 温度<br>Bit 14-15: Humidity Gas<br>Bit 16-32: 保留 | R | 2 bits 用于报警状态:<br>00: 无报警<br>01: 高报警<br>10: 低报警<br>11: N/A<br>总共 16 个报警状态                                                                                                    |  |  |  |
| 2604         | FLOAT  | 4-Byte | 总的工作时间                                                                                                    | R | 自交货后总的运行时间                                                                                                    |  |  |  |
| 2606         | FLOAT  | 4-Byte | <b>O2</b> 最小值                                                                                                    | R |                                                                                                    |  |  |  |
| 2608         | FLOAT  | 4-Byte | <b>O2</b> 最大值                                                                                                    | R | 日約田酔江汎異重異                                                                                                    |  |  |  |
| 2610         | FLOAT  | 4-Byte | <b>CO2</b> 最小值                                                                                                    | R | 六肥用為以以且里且。                                                                                                    |  |  |  |
| 2612         | FLOAT  | 4-Byte | <b>CO2</b> 最大值                                                                                                    | R |                                                                                                    |  |  |  |
| 2614         | FLOAT  | 4-Byte | CO 最小值                                                                                                    | R |                                                                                                    |  |  |  |
| 2616         | FLOAT  | 4-Byte | CO 最大值                                                                                                    | R |                                                                                                    |  |  |  |
| 2618         | FLOAT  | 4-Byte | H2O 最小值                                                                                                    | R |                                                                                                    |  |  |  |
| 2620         | FLOAT  | 4-Byte | H2O 最大值                                                                                                    | R |                                                                                                    |  |  |  |
| 2622         | FLOAT  | 4-Byte | 油雾及颗粒物最小值                                                                                                    | R |                                                                                                    |  |  |  |
| 2624         | FLOAT  | 4-Byte | 油雾及颗粒物最大值                                                                                                    | R |                                                                                                    |  |  |  |
| 2626         | FLOAT  | 4-Byte | 压力最小值                                                                                                    | R |                                                                                                    |  |  |  |
| 2628         | FLOAT  | 4-Byte | 压力最大值                                                                                                    | R |                                                                                                    |  |  |  |
| 2630         | FLOAT  | 4-Byte | 温度最小值                                                                                                    | R |                                                                                                    |  |  |  |
| 2632         | FLOAT  | 4-Byte | 温度最大值                                                                                                    | R |                                                                                                    |  |  |  |
| 2633         | FLOAT  | 4-Byte | 湿气体最小值                                                                                                    | R |                                                                                                    |  |  |  |

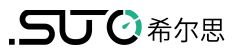

| 2635 | FLOAT | 4-Byte | 湿气体最大值 | R |  |
|------|-------|--------|--------|---|--|
| 2637 | FLOAT | 4-Byte | 气压计最小值 | R |  |
| 2639 | FLOAT | 4-Byte | 气压计最大值 | R |  |

**说明:**对任何设置(写操作),首先需在地址 2100 中输入密码,重启后默认禁用所 有写操作。

#### 17.3 测量单位和分辨率

第一个字节是测量单位编码。

| Bit7                | Bit6 | Bit5 | Bit4 | Bit3                                                                                    |                                                                                         | Bit2                                                                   | Bit1 | Bit0 |
|---------------------|------|------|------|-----------------------------------------------------------------------------------------|-----------------------------------------------------------------------------------------|------------------------------------------------------------------------|------|------|
| Data type<br>UINT32 | :    |      |      | Unit:<br>1<br>2<br>7<br>36<br>38<br>39<br>109<br>110<br>149<br>150<br>151<br>152<br>153 | °C<br>mg/r<br>MPa<br>bar<br>psi<br>%<br>ppm<br>°C Tc<br>°C Tc<br>ml/m<br>°F Td<br>°F Td | n <sup>3</sup><br>I (PDP)<br>I (ADP)<br><sup>3</sup><br>(PDP)<br>(ADP) |      |      |

第二个字节是分辨率。

| Bit7                                                                          | Bit6                                                                         | Bit5                                          | Bit4 | Bit3 | Bit2 | Bit1 | Bit0 |
|-------------------------------------------------------------------------------|------------------------------------------------------------------------------|-----------------------------------------------|------|------|------|------|------|
| Data type                                                                     | 9:                                                                           | Resolution:                                   |      |      |      |      |      |
| 0 FLOAT<br>1 UINT3<br>2 DOUBL<br>3: UINT1<br>4: INT16<br>5: INT32<br>6: INT64 | 2<br>.E<br>6 [0 to 6553<br>[-32768 to<br>[-2147483<br>[-9223372<br>922337203 | 0 0<br>1 0.0<br>2 0.00<br>3 0.000<br>4 0.0000 |      |      |      |      |      |

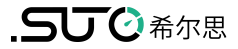

# SUTO iTEC GmbH

Grißheimer Weg 21 D-79423 Heitersheim Germany

Tel: +49 (0) 7634 50488 00 Email: <u>sales@suto-itec.com</u> Website: <u>www.suto-itec.com</u> 希尔思仪表(深圳)有限公司 深圳市南山区中山园路1001号 TCL国际E城D3栋A单元11层

电话: +86 (0) 755 8619 3164 邮箱: <u>sales.cn@suto-itec.com</u> 网址: <u>www.suto-itec.com</u>

> 如有错漏另行更正 S606\_IM\_CN\_V2025-4

版权所有 ©